# Tesla Powertrain Diagnostics RAV4 – Service Software User Manual

The Tesla Powertrain Diagnostics RAV4 - Service software is a program, running on the Techstream 2.0 device, which will communicate with the electric powertrain on the RAV4 EV. This software can be used to display DTCs, faults, and live data from the vehicle. In addition, the software can also be used to update the powertrain firmware (calibration update), extract and deliver vehicle log data information to engineers for additional diagnostics, and perform active tests on certain vehicle systems.

## Contents

| 1. Software Installation    | 2  |
|-----------------------------|----|
| 2. Software Registration    | 9  |
| 3. Patch Installation       | 14 |
| 4. Diagnostic Cable Kit     | 18 |
| 5. IP Configuration         | 19 |
| 6. Launching Software       | 23 |
| 7. Network Configuration    | 25 |
| 8. Change Perspective       | 28 |
| 9. Monitor Check Box        | 31 |
| 10. Modem Connection Test   | 31 |
| 11. BMS_w023 Reset Utility  | 33 |
| 12. Clear THC DTCs          | 34 |
| 13. Vehicle Firmware Update | 35 |
| 14. Pulling Alerts          |    |
| 15. Log File Upload         | 39 |
| 16. Battery Ship Screen     | 42 |
| 17. Acronym Finder          | 43 |

# **1. Software Installation**

### **Description:**

Tesla Powertrain Diagnostics RAV4 - Service software is available for download on TIS. Go to TIS >> Diagnostics >> ScanTool >> Software Downloads portlet.

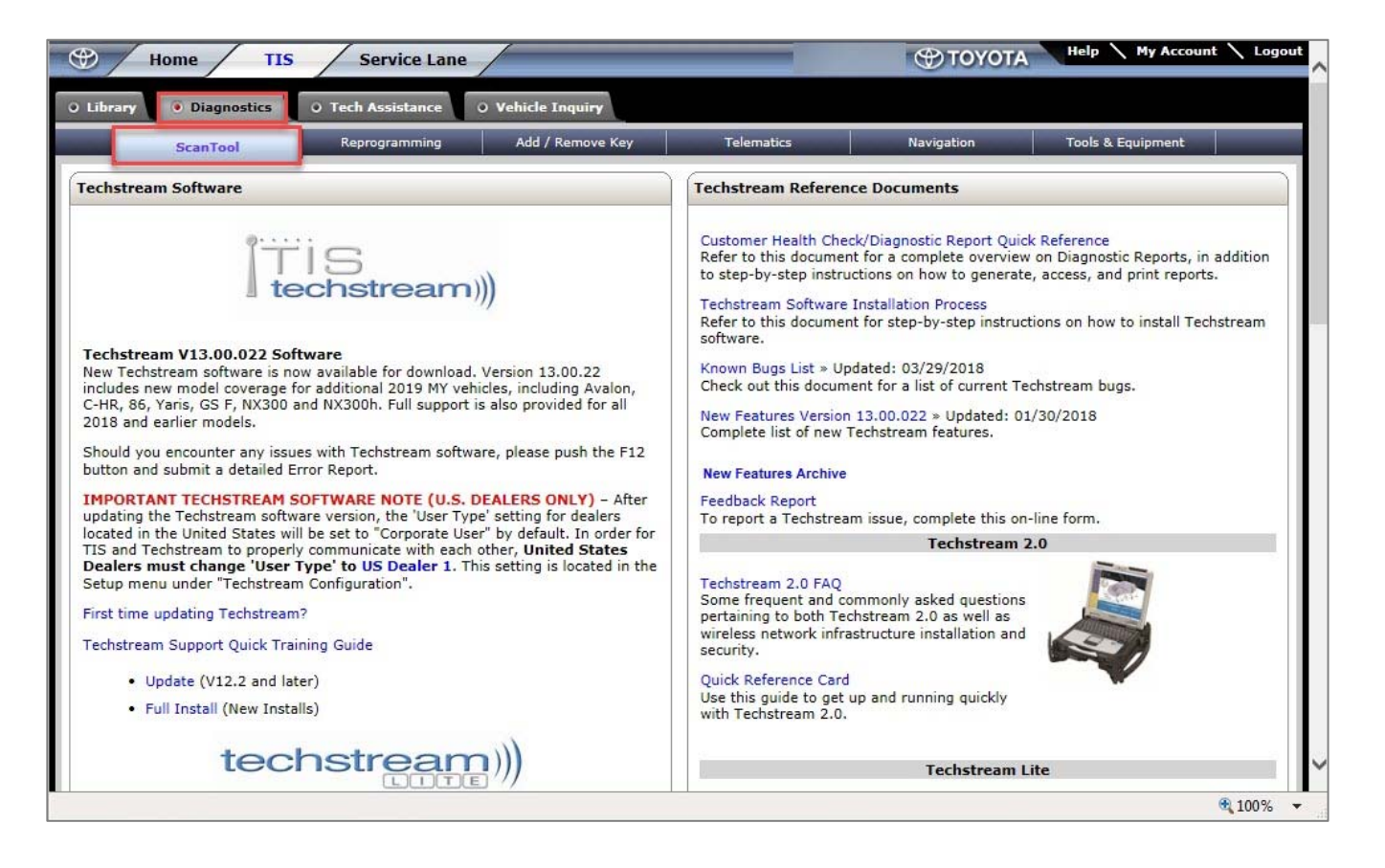

# 1. Click on "Run" to begin the download. Follow the prompts on the screen to complete the installation.

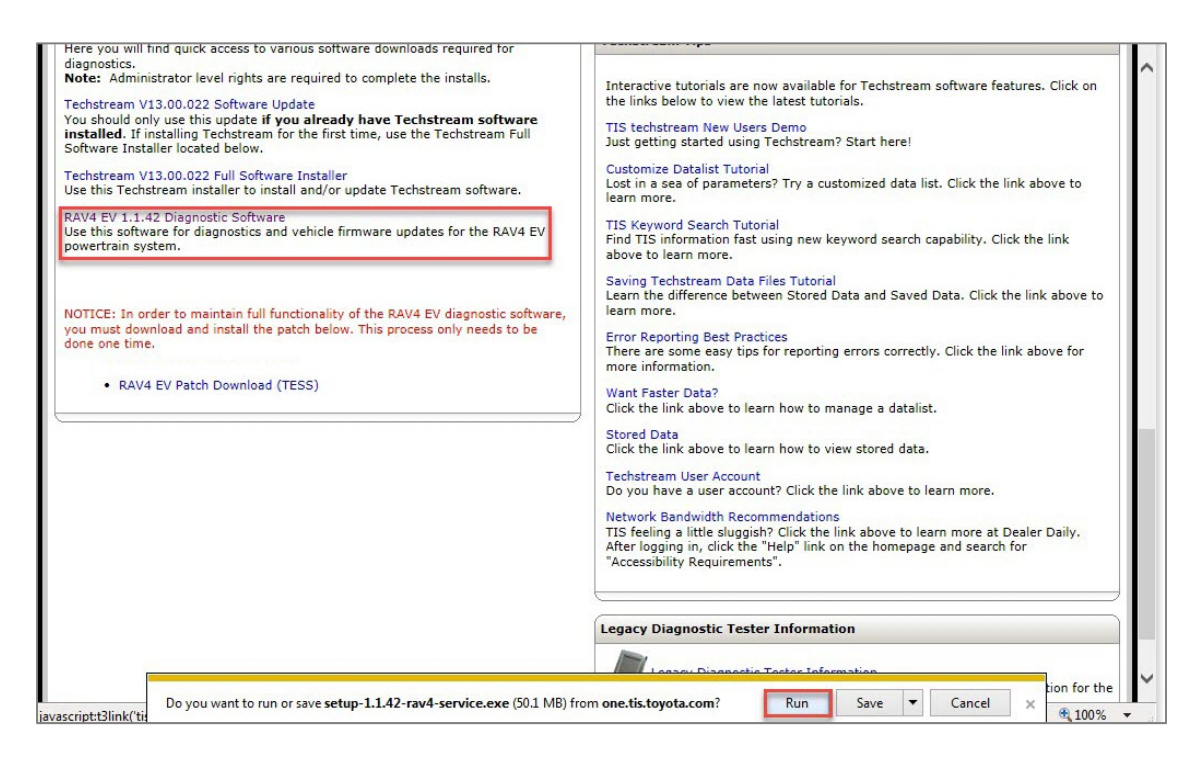

If you get the below error message saying the signature is corrupt or invalid, follow these directions.

| 😵 The signatur                                                                                                    | e of setup-1.1.42-rav4-service.exe           | is corrupt or inv                                         | alid. Learn                      | more                                                                                                    | Delete                               | e View do           | wnloads |
|----------------------------------------------------------------------------------------------------|----------------------------------------------|-----------------------------------------------------------|----------------------------------|----------------------------------------------------------------------------------------------------|--------------------------------------|---------------------|---------|
| a. Click                                                                                                    | on "View download                            | ls".                                                      |                                  |                                                                                                    |                                      |                     |         |
| 2. Install full version                                                                                                    | 坐 View Downloads - Internet Explorer         |                                                           |                                  |                                                                                                    |                                      |                     |         |
| Software Installer<br>3. Register Techstrea<br>4. Set Techstream VI                                                                                      | View and track your downloads                |                                                           | Search download                  | ٩                                                                                                    |                                      |                     | ^       |
| 5. Label your Mongoo<br>update)                                                                                                    | Name                                         | Location                                                  | Actions                          |                                                                                                    |                                      |                     |         |
| Software Download                                                                                                    | Setup-1.1.42-rexe 50.1 MB one.tis.toyota.com | The signature of this<br>program is corrupt o<br>invalid. |                                  | Delete<br>Run anyway                                                                                                    |                                      | 1                   |         |
| diagnostics.<br><b>Note:</b> Administrator<br>Techstream V13.00.0<br>You should only use t<br><b>installed</b> . If installing<br>Software Installer loc |                                              | Learn more                                                | 3                                | Delete program<br>Copy download link<br>Go to download webpage                                                                                                    |                                      | atures. Click on    |         |
| Techstream V13.00.0<br>Use this Techstream i<br>RAV4 EV 1.1.42 Diag<br>Use this software for<br>powertrain system.                                       |                                              |                                                           |                                  | Report that this program is un<br>Rerun security checks on this                                                                                                    | nsafe<br>program<br>arch capability. | link above to       |         |
| NOTICE: In order to r                                                                                                    | Ontions                                      |                                                           |                                  | lear list Close                                                                                                    | Saved Data. Clic                     | k the link above to |         |
| • RAV4 EV Patcl                                                                                                    | n Download (TESS)                            |                                                           | Want Faster Dat                  | a?<br>Dove to learn how to manage a                                                                                                    | prrectly. Click th                   | e link above for    |         |
|                                                                                                    |                                              |                                                           | Stored Data<br>Click the link ab | ove to learn how to view store                                                                                                    | d data.                              |                     |         |
|                                                                                                    |                                              |                                                           | Do you have a u                  | ser account? Click the link about the link about th | ove to learn more                    | e.<br>● 100%        | ~       |

b. Right click on the program and select "Run anyway".

If you get a Windows popup box asking if you want to allow the following program from an unknown publisher to make changes to this computer, click "Yes".

c. Click "Next".

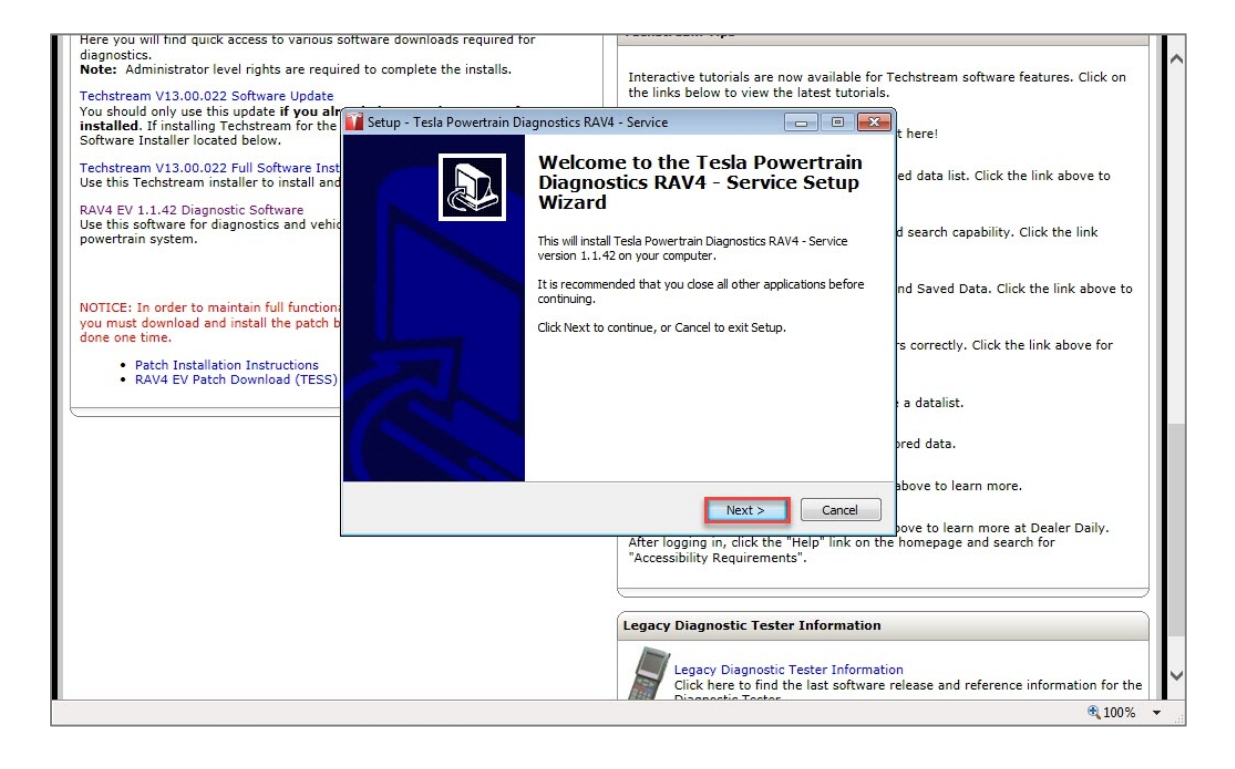

## 2. Accept the License Agreement.

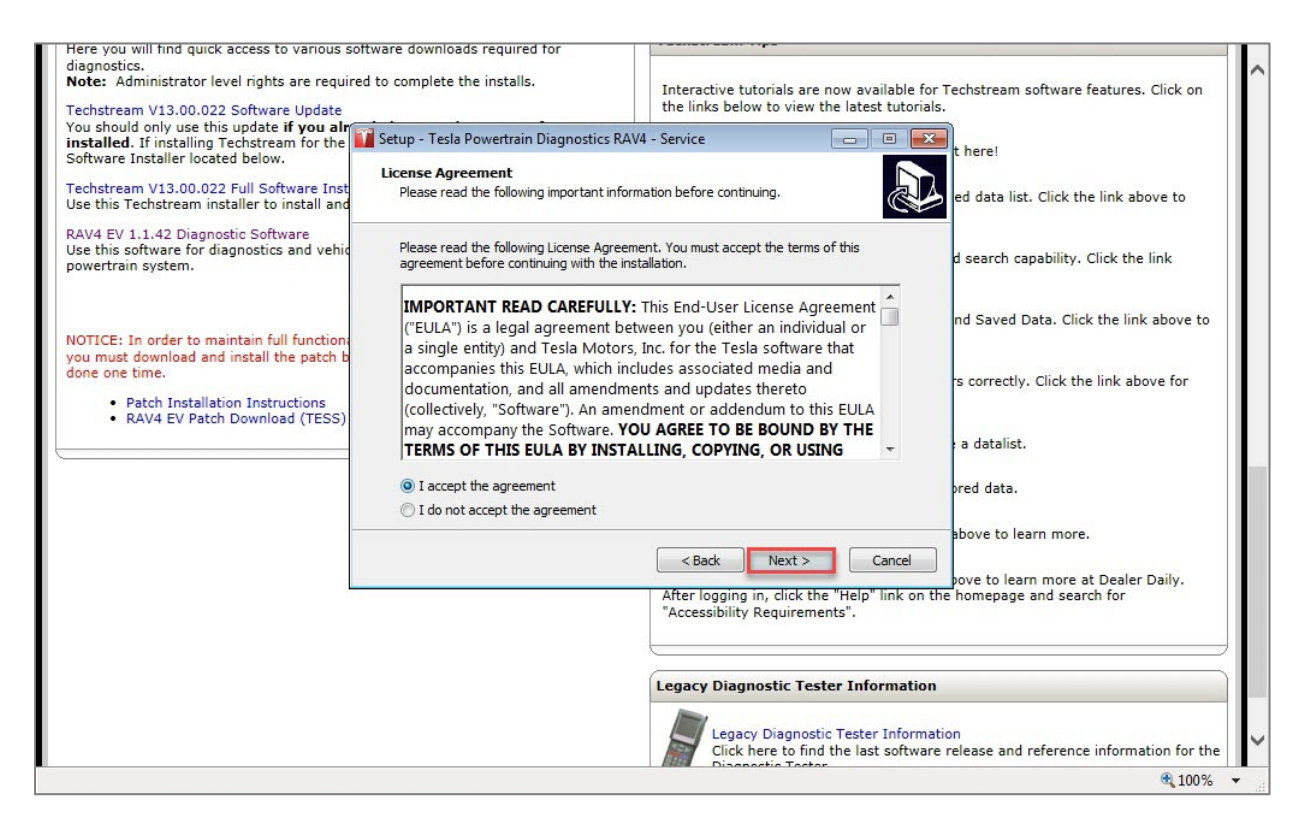

3. Select the Destination Location on the PC. Selecting the default location is preferred.

| Here you will find quick access to various sof                                                                               | tware downloads required for                                                      |                                                                                                    | 3              |
|----------------------------------------------------------------------------------------------------|-----------------------------------------------------------------------------------|----------------------------------------------------------------------------------------------------|----------------|
| Note: Administrator level rights are required                                                                                | I to complete the installs.                                                       | Interactive tutorials are now available for Techstream software featur                                    | es. Click on   |
| Techstream V13.00.022 Software Update                                                                                        |                                                                                   | the links below to view the latest tutorials.                                                             |                |
| You should only use this update if you alr<br>nstalled. If installing Techstream for the<br>Software Installer located below | Setup - Tesla Powertrain Diagnostics R                                            | AV4 - Service                                                                                             |                |
| echstream V13.00.022 Full Software Inst<br>Jse this Techstream installer to install and                                      | Select Destination Location<br>Where should Tesla Powertrain Diagno               | stics RAV4 - Service be installed? ed data list. Click the link                                           | above to       |
| AV4 EV 1.1.42 Diagnostic Software<br>Jse this software for diagnostics and vehic<br>powertrain system.                       | Setup will install Tesla Powert following folder.                                 | rain Diagnostics RAV4 - Service into the d search capability. Click t                                     | he link        |
| IOTICE: In order to maintain full function:                                                                                  | To continue, click Next. If you would li<br>C:\Program Files\Tesla Powertrain Dia | e to select a different folder, click Browse.<br>gnostics RAV4 - Service Browse                           | ink above to   |
| ou must download and install the patch b<br>one one time.                                                                    |                                                                                   | rs correctly. Click the link                                                                              | above for      |
| Patch Installation Instructions     RAV4 EV Patch Download (TESS)                                                            |                                                                                   | a datalist.                                                                                               |                |
|                                                                                                    | At least 78.2 MB of free disk space is r                                          | equired.                                                                                                  |                |
|                                                                                                    |                                                                                   | above to learn more.                                                                                      |                |
|                                                                                                    |                                                                                   | After logging in, click the "Help" link on the homepage and search for<br>"Accessibility Requirements".   | er Daily.      |
|                                                                                                    |                                                                                   | Legacy Diagnostic Tester Information                                                                      |                |
|                                                                                                    |                                                                                   |                                                                                                    |                |
|                                                                                                    |                                                                                   | Legacy Diagnostic Tester Information<br>Click here to find the last software release and reference inform | mation for the |
|                                                                                                    |                                                                                   |                                                                                                    | <b>a</b> 100%  |

4. Confirm the Start Menu Folder. Selecting the default location is preferred.

| Here you will find quick access to various software                                       | downloads required for                    |                                                 |                                               |
|-------------------------------------------------------------------------------------------|-------------------------------------------|-------------------------------------------------|-----------------------------------------------|
| diagnostics.                                                                              |                                           |                                                 |                                               |
| Note: Administrator level rights are required to co                                       | mplete the installs.                      | Interactive tutorials are now available         | for Techstream software features. Click on    |
| Techstream V13.00.022 Software Update                                                     |                                           | the links below to view the latest tutori       | als.                                          |
| You should only use this update if you alr<br>installed. If installing Techstream for the | p - Tesla Powertrain Diagnostics RA       | AV4 - Service                                   | ×                                             |
| Software Installer located below.                                                         |                                           |                                                 | t here!                                       |
| Techstream V13.00.022 Full Software Inst                                                  | ect Start Menu Folder                     | 's shortquts?                                   |                                               |
| Use this Techstream installer to install and                                              | mere anodia octap place are program       |                                                 | ed data list. Click the link above to         |
| DAVID FILLE AND Discourse for College                                                     |                                           |                                                 |                                               |
| Use this software for diagnostics and vehic                                               | Coture will groate the program'           | a charteuta in the following Start Manu folder  | d coarse conshility. Click the link           |
| powertrain system.                                                                        | Setup will create the programs            | s shortcuts in the following start menu folder. | a search capability. Click the link           |
|                                                                                           |                                           |                                                 |                                               |
|                                                                                           | o continue, click Next. If you would like | e to select a different folder, click Browse.   |                                               |
|                                                                                           | Tesla Powertrain Diagnostics RAV4 - Se    | Browse                                          | nd Saved Data. Click the link above to        |
| NOTICE: In order to maintain full function                                                |                                           |                                                 |                                               |
| done one time.                                                                            |                                           |                                                 | The second second second second               |
|                                                                                           |                                           |                                                 | is correctly. Click the link above for        |
| Patch Installation Instructions                                                           |                                           |                                                 |                                               |
| RAV4 EV Patch Download (TESS)                                                             |                                           |                                                 |                                               |
|                                                                                           |                                           |                                                 | a datalist.                                   |
|                                                                                           |                                           |                                                 |                                               |
|                                                                                           |                                           |                                                 | pred data.                                    |
|                                                                                           |                                           |                                                 |                                               |
|                                                                                           |                                           |                                                 | above to learn more                           |
|                                                                                           |                                           |                                                 |                                               |
|                                                                                           |                                           | < Back Next > Cancel                            |                                               |
|                                                                                           |                                           | After logging in click the "Help" link on       | pove to learn more at Dealer Daily.           |
|                                                                                           |                                           | "Accessibility Requirements".                   | r the nonepage and search for                 |
|                                                                                           |                                           |                                                 |                                               |
|                                                                                           |                                           | L                                               |                                               |
|                                                                                           |                                           |                                                 |                                               |
|                                                                                           |                                           | Legacy Diagnostic Tester Information            | on                                            |
|                                                                                           |                                           |                                                 |                                               |
|                                                                                           |                                           | Legacy Diagnostic Tester Inform                 | nation                                        |
|                                                                                           |                                           | Click here to find the last softwa              | are release and reference information for the |
|                                                                                           |                                           | Disepactic Tector                               | 100%                                          |
|                                                                                           |                                           |                                                 | - 10070                                       |

NOTE: It is recommended that the box labeled "Create Desktop Icon" be checked for easier access to the software.

| Here you will find quick access to various s      | ottware downloads required for        |                                              |                                                      |
|---------------------------------------------------|---------------------------------------|----------------------------------------------|------------------------------------------------------|
| diagnostics.                                      | ortware downloads required for        |                                              |                                                      |
| Note: Administrator level rights are requir       | ed to complete the installs.          | Interactive tutorials are now ava            | alable for Techstream software features. Click on    |
| Techstream V13.00.022 Software Update             |                                       | the links below to view the lates            | t tutorials.                                         |
| You should only use this update if you alr        |                                       |                                              |                                                      |
| installed. If installing Techstream for the       | Setup - Tesla Powertrain Diagnostics  | RAV4 - Service                               | t here!                                              |
| Software Installer located below.                 | Select Additional Tasks               |                                              |                                                      |
| Techstream V13.00.022 Full Software Inst          | Which additional tasks should be perf | ormed?                                       | A led data list. Click the link above to             |
| Use this Techstream installer to install and      |                                       |                                              | Colored data hat. Circk the link above to            |
| RAV4 EV 1.1.42 Diagnostic Software                |                                       |                                              |                                                      |
| Use this software for diagnostics and vehic       | Select the additional tasks you would | like Setup to perform while installing Tesla | d search canability. Click the link                  |
| powertrain system.                                | Powertrain Diagnostics RAV4 - Service | e, then dick Next.                           |                                                      |
|                                                   | Additional icons:                     |                                              |                                                      |
|                                                   | Croate a decktee icen                 |                                              | nd Saved Data, Click the link above to               |
| NOTICE: In order to maintain full function:       | Create a desktop icon                 |                                              |                                                      |
| you must download and install the patch b         |                                       |                                              |                                                      |
| done one time.                                    |                                       |                                              | is correctly. Click the link above for               |
| Patch Installation Instructions                   |                                       |                                              |                                                      |
| <ul> <li>RAV4 EV Patch Download (TESS)</li> </ul> |                                       |                                              |                                                      |
|                                                   |                                       |                                              | a datalist.                                          |
|                                                   |                                       |                                              |                                                      |
|                                                   |                                       |                                              | ared data                                            |
|                                                   |                                       |                                              | neu uata.                                            |
|                                                   |                                       |                                              |                                                      |
|                                                   |                                       |                                              | above to learn more.                                 |
|                                                   |                                       | < Back Next > C                              | Cancel                                               |
| l l                                               |                                       | After lancing in which the "Wale"            | pove to learn more at Dealer Daily.                  |
|                                                   |                                       | "Accessibility Requirements".                | link on the nomepage and search for                  |
|                                                   |                                       |                                              |                                                      |
|                                                   |                                       | L                                            |                                                      |
|                                                   |                                       |                                              |                                                      |
|                                                   |                                       | Legacy Diagnostic Tester Info                | rmation                                              |
|                                                   |                                       |                                              |                                                      |
|                                                   |                                       | Legacy Diagnostic Tester                     | Information                                          |
|                                                   |                                       | Click here to find the last                  | t software release and reference information for the |
|                                                   |                                       |                                              | · 100% -                                             |

# 5. The software is now ready to install.

| Techstream Lite Getting Started<br>After you obtain a PC that meets the minim<br>requirements, follow these easy steps to g                                                                                                    | um network and hardware<br>at your Techstream Lite configured                                                              | Windows 8: 32-bit and 64-bit OS Now<br>Supported<br>Refer to this document for additional<br>information.                                                                                                    |                                                                                                    |
|----------------------------------------------------------------------------------------------------|----------------------------------------------------------------------------------------------------|----------------------------------------------------------------------------------------------------|----------------------------------------------------------------------------------------------------|
| quickly. For detailed instructions refer to t<br>Instructions.                                                                                                    | 🌃 Setup - Tesla Powertrain Diagnostics RA                                                                                  | W4 - Service                                                                                                    |                                                                                                    |
| 1. Install Mongoose MFC VIM Software (Se<br>MFC VIM being updated)<br>Mongoose MFC VIM (Clear Case) Updates<br>Important: If you have a Mongoose MFC W                                                                                                    | Ready to Install<br>Setup is now ready to begin installing Te<br>Service on your computer.                                 | esla Powertrain Diagnostics RAV4 -                                                                                                    | Urder Information!                                                                                                    |
| updated to Pro firmware, use MongoosePro<br>MongoosePro MFC VIM (Blue Case or upd<br>Techstream 2.0 uses MongoosePro MFC V                                                                                                    | Click Install to continue with the installat<br>change any settings.                                                       | tion, or click Back if you want to review or                                                                                                    |                                                                                                    |
| MongoosePro MFC2 VIM (Green Case)<br>2. Install full version of Techstream Softw<br>Software Installer                                                                                                    | Destination location:<br>C:\Program Files\Tesla Powertrain                                                                 | Diagnostics RAV4 - Service                                                                                                    |                                                                                                    |
| 3. Register Techstream Software<br>4. Set Techstream VIM Selection to Monge<br>5. Label your Mongoose MFC VIM as Mong<br>update)                                                                                                    | Start Menu folder:<br>Tesla Powertrain Diagnostics RAV4<br>Additional tasks:<br>Additional icons:<br>Create a desktop icon | - Service                                                                                                    | I                                                                                                    |
| Software Downloads                                                                                                    |                                                                                                    | -                                                                                                    |                                                                                                    |
| Here you will find quick access to various s<br>diagnostics.<br><b>Note:</b> Administrator level rights are requi                                                                                                    | 4                                                                                                    | )<br>)                                                                                                    |                                                                                                    |
| Techstream V13.00.022 Software Update<br>You should only use this update <b>if you alr</b><br><b>installed</b> . If installing Techstream for the F<br>Software Installer located below.<br>Techstream V13.00.022 Full Software Insta<br>Use this Techstream installer to install and/<br>RAV4 EV 1.1.42 Diagnostic Software<br>Use this software for diagnostics and vehicl<br>powertrain system. | irst time, use the Techstream Full<br>ller<br>or update Techstream software.<br>e firmware updates for the RAV4 EV         | <ul> <li>&lt; Back Instal Cancel</li> <li>Just getting started using Techstream? Start</li> <li>Customize Datalist Tutorial</li> <li>Lost in a sea of parameters? Try a customize</li> <li>learn more.</li> <li>TIS Keyword Search Tutorial</li> <li>Find TIS information fast using new keyword</li> <li>above to learn more.</li> <li>Saving Techstream Data Files Tutorial</li> </ul> | chstream software reatures. Click on<br>here!<br>Id data list. Click the link above to<br>search capability. Click the link |
|                                                                                                    |                                                                                                    |                                                                                                    | 🔍 100% 🔻 💡                                                                                                    |

# 6. The software begins installing.

| Techstream Lite Getting Started<br>After you obtain a PC that meets the minimum network an<br>requirements, follow these easy steps to get your Techstre<br>quickly. For detailed instructions refer to t<br>Instructions.                                                                                                    | d hardware<br>am Lite configured<br>Powertrain Diagnostics R/                      | Windows 8: 32-bit and 64-bit OS Now<br>Supported<br>Refer to this document for additional<br>information.                                                                                                    |                                                                                            |
|----------------------------------------------------------------------------------------------------|------------------------------------------------------------------------------------|----------------------------------------------------------------------------------------------------|--------------------------------------------------------------------------------------------|
| 1. Install Mongoose MFC VIM Software (S<br>MFC VIM being updated)     Mongoose MFC VIM (Clear Case) Updates<br>Important If you have a Mongoose MFC V<br>updated to Pro firmware, use MongoosePro<br>MongoosePro MFC VIM (Blue Case or upd<br>Techstream 2.0 uses MongoosePro MFC V<br>MongoosePro MFC2 VIM (Green Case)     Jostell full unstine of Tarbateneo Schure | t while Setup installs Tesla Po<br>uter.<br>files<br>n Files\Tesla Powertrain Diag | wertrain Diagnostics RAV4 - Service on RAV4 - Service Notes RAV4 - Service (QtWebKit4.dll                                                                                                    | n Order Information!                                                                       |
| 2. Install full reliable for the forestearth software<br>Software Installer<br>3. Register Techstream Software<br>4. Set Techstream VIM Selection to Mongo<br>5. Label your Mongoose MFC VIM as Mong<br>update)                                                                                                    |                                                                                    |                                                                                                    | ,<br>                                                                                      |
| Here you will find quick access to various s<br>diagnostics.<br>Note: Administrator level rights are requi<br>Techstream V13.00.022 Software Update<br>You should only use this update if you all                                                                                                    |                                                                                    | Cancel                                                                                                    | echstream software features. Click on                                                      |
| Installed. If installing Techstream for the first time, use the<br>Software Installer located below.<br>Techstream V13.00.022 Full Software Installer<br>Use this Techstream installer to install and/or update Techs<br>RAV4 EV 1.1.42 Diagnostic Software<br>Use this software for diagnostics and vehicle firmware upda<br>powertrain system.                       | e Techstream Full<br>stream software.<br>ates for the RAV4 EV                      | Just getting started using Techstream? Sta<br>Customize Datalist Tutorial<br>Lost in a sea of parameters? Try a customiz<br>learn more.<br>TIS Keyword Search Tutorial<br>Find TIS information fast using new keywor<br>above to learn more. | rt here!<br>zed data list. Click the link above to<br>rd search capability. Click the link |

7. The software is now installed. If the box is checked, the software will launch when you click "Finish".

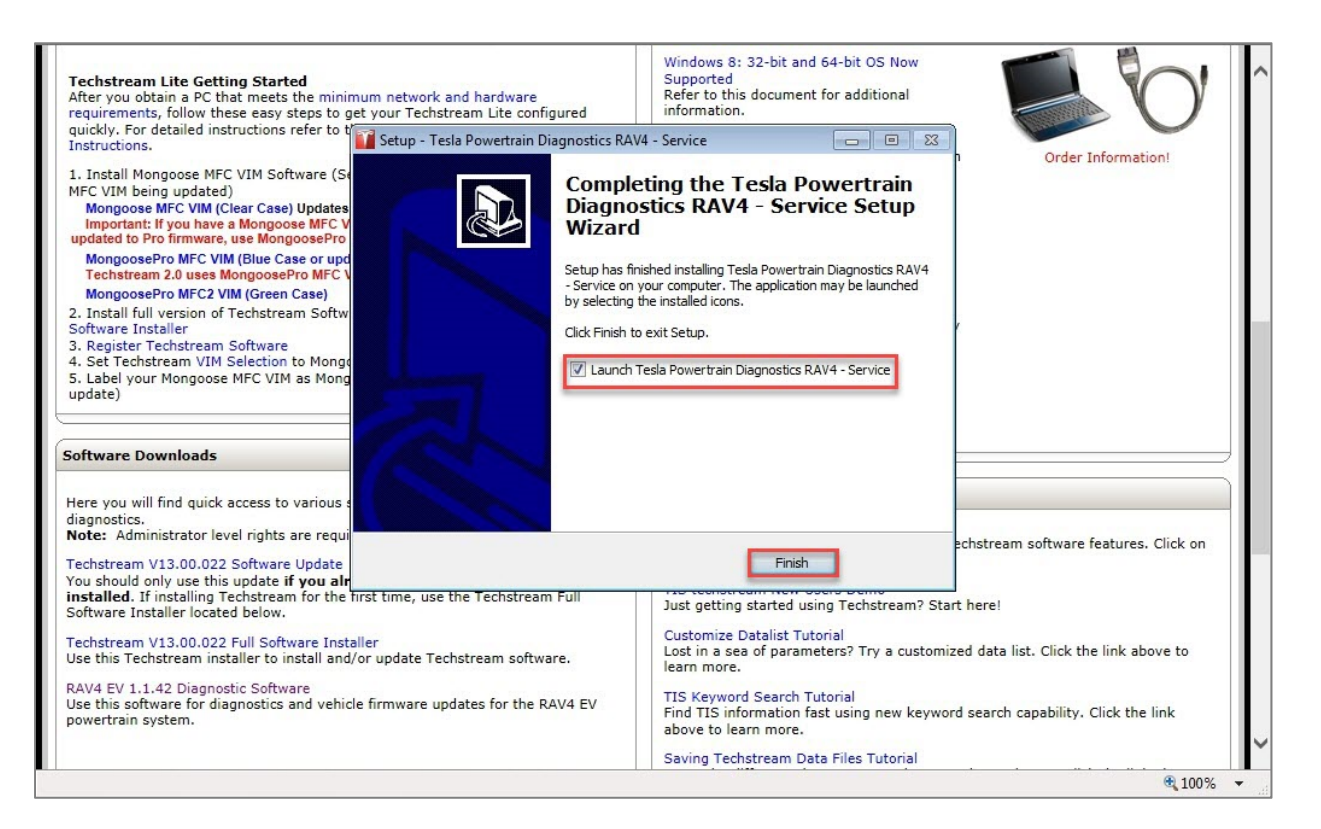

# 2. Software Registration

## **Description:**

The first time the Tesla Powertrain Diagnostics RAV4 - Service software is launched, it will prompt the user to register. There is also a manual process.

Both processes utilize the steps below (if the prompt shows up, skip to step 3).

- 1. Click on "Help".
- 2. Click on "Product Registration".
- 3. Click on "Copy Product ID" on the Product Registration Page.
- 4. Click on "CLICKING HERE" on the Product Registration Page.
- 5. Log into TIS if you have not already done so.
- 6. Follow instructions on TIS to complete the Registration Process.

3. Copy the Product ID by hitting the copy button shown below. After copying the Product ID, click on "CLICKING HERE" to launch the Scantool Registration page.

|                                                                                                    |                                                                                                    | I I I MANAGEMENT TOPO                                                                                                    |                                                        |
|----------------------------------------------------------------------------------------------------|----------------------------------------------------------------------------------------------------|----------------------------------------------------------------------------------------------------|--------------------------------------------------------|
| Here you will find quick access to various a<br>diagnostics.<br>Note: Administrator level rights are requi<br>Techstream V13.00.022 Software Update<br>You should only use this update if you all<br>installed. If installing Techstream for the<br>Software Installer located below. | sortware downloads required for<br>ired to complete the installs.<br>ready have Techstream software<br>first time, use the Techstream Full | Interactive tutorials are now available for Techsl<br>the links below to view the latest tutorials.<br>TIS techstream New Users Demo<br>Just getting started using Techstream? Start her | tream software features. Click on                      |
| Techstream V13.00.022 Cull CoAuron Toot<br>Use this Techstream in<br>RAV4 EV 1.1.42 Diagno<br>Use this software for di<br>powertrain system.                                                                                                    | Product Registration Product ID: eci                                                                                                    | b1 662d 03b1 10e3                                                                                                    | Click the link                                         |
| NOTICE: In order to m<br>you must download an<br>done one time.<br>Patch Installal<br>RAV4 EV Patcl                                                                                                    | A valid license key is <u>not found on this comp</u><br>Please obtain one by <u>CLICKING HERE</u> ;                                        | outer.                                                                                                    | e link above for                                       |
| Validating regis<br>v1.1.42                                                                                                    | tration                                                                                                    | TIS feeling a little sluggish? Click the link above<br>After logging in, click the "Help" link on the hom<br>"Accessibility Requirements".                                               | to learn more at Dealer Daily.<br>epage and search for |
|                                                                                                    |                                                                                                    | Legacy Diagnostic Tester Information                                                                                                    | se and reference information for the                   |
|                                                                                                    |                                                                                                    |                                                                                                    | <b>a</b> 100% 🗸                                        |

4. Follow the directions on the Scantool Registration page shown below.

| Product ID: Calculate Key  1. Copy Product ID from RAV4 EV software 2. Paste Product ID into text box on TIS 3. Click on 'Calculate Key' 4. Double Click on License Key to highlight and then copy by Right Clicking and selecting Copy. 5. Paste License Key into RAV4 EV software 6. Click on 'Apply' 7. Click on 'Close' | Product Registration Product ID: 0698 2165 0280 50a5 Enter License Key: 1ec31 18c5a a143c 7994b 787c7 Enter License Key: 1ec31 18c5a a143c 7994b 787c7 Enter License Key: 1ec31 18c5a a1 |
|----------------------------------------------------------------------------------------------------|----------------------------------------------------------------------------------------------------|

5. Paste the Product ID into the text box, and then click on "Calculate Key".

| Product ID:       □       □       □       □       □       □       □       □       □       □       □       □       □       □       □       □       □       □       □       □       □       □       □       □       □       □       □       □       □       □       □       □       □       □       □       □       □       □       □       □       □       □       □       □       □       □       □       □       □       □       □       □       □       □       □       □       □       □       □       □       □       □       □       □       □       □       □       □       □       □       □       □       □       □       □       □       □       □       □       □       □       □       □       □       □       □       □       □       □       □       □       □       □       □       □       □       □       □       □       □       □       □       □       □       □       □       □       □       □       □       □       □       □       □       □       □       □ <t< th=""><th>Scantool Registration</th><th>^</th></t<> | Scantool Registration                                                                                                    | ^                                                                                                    |
|----------------------------------------------------------------------------------------------------|----------------------------------------------------------------------------------------------------|----------------------------------------------------------------------------------------------------|
| <ul> <li>1. Copy Product ID from RAV4 EV software</li> <li>2. Paste Product ID into text box on TIS</li> <li>3. Click on 'Calculate Key'</li> <li>4. Double Click on License Key to highlight and then copy by Right Clicking and selecting Copy.</li> <li>5. Paste License Key into RAV4 EV software</li> <li>6. Click on 'Apply'</li> <li>7. Click on 'Close'</li> </ul>                                                                                                    | Product ID: cb1 662d 03b1 10a3 ×                                                                                                    |                                                                                                    |
| Scantool Registration         2       Product ID:       2165 3245 6565 2345         License Key:       XXXX XXXX XXX XX       4         3       Calculate Key                                                                                                    | <ol> <li>Copy Product ID from RAV4 EV software</li> <li>Paste Product ID into text box on TIS</li> <li>Click on 'Calculate Key'</li> <li>Double Click on License Key to highlight and then copy by<br/>Right Clicking and selecting Copy.</li> <li>Paste License Key into RAV4 EV software</li> <li>Click on 'Apply'</li> <li>Click on 'Close'</li> </ol> | Product Registration  Product ID:  0698 2165 0280 50a5  Enter License Key:  1cc31 18c5a a143c 7504b 787c7  A vaid license key is not found on this computer.  To ottam a license, piesse cloic on the Register button and follow the instructions.  Register  Close Apply |
|                                                                                                    |                                                                                                    | TIS<br>Scantool Registration<br>2 Product ID: 2165 3245 6565 2345<br>License Key: XXXX XXXX XX 4<br>3 Calculate Key                                                                                                    |
| Product Registration                                                                                                    |                                                                                                    | Product Registration  B 100%                                                                                                    |

6.Double click on "License Key" to highlight and then copy by Right Clicking and selecting "Copy".

| Product IID: Ecbi 662d 02b1 10a3<br>License Krey: Deck Mit Report 201 Incert Report<br>2. Paste Product ID from RAV4 EV soft<br>3. Click on 'Calculate Key'<br>4. Double Click on License Key to highlig<br>Right Clicking and selecting Copy.<br>5. Paste License Key into RAV4 EV soft<br>6. Click on 'Apply'<br>7. Click on 'Close' |
|----------------------------------------------------------------------------------------------------|
|                                                                                                    |

## 7. Paste the key into the "Enter License Key" box on the Product Registration Page.

| antool Registration                                                                                                    |                                                                           |                                         |                                                                    |             |
|----------------------------------------------------------------------------------------------------|---------------------------------------------------------------------------|-----------------------------------------|--------------------------------------------------------------------|-------------|
| (                                                                                                    | Product ID: ccb1<br>License Key: 9593                                     | 662d 03c1 10a4<br>1ba0a7cbfcd88eac29ce0 |                                                                    |             |
|                                                                                                    | Product Registration                                                      |                                         | ×                                                                  |             |
| 1. Copy Product ID from R.<br>2. Paste Product ID into tex                                                                           | Product ID:                                                               | ccb1 662d 03c1 10a4                     | 598 2145 0280 50a5                                                 |             |
| 3. Click on 'Calculate Key'                                                                                                    | Enter License Key:                                                        | 95931 ba0a7 cbfcd 88eac 29              | 9ce0 18c5a a143c 7904b 787c7                                       |             |
| <ol> <li>Double Click on License<br/>Right Clicking and selec</li> <li>Paste License Key into F</li> <li>Click on 'Apply'</li> </ol> | A valid license key is not found o<br>Please obtain one by <u>CLICKIN</u> | on this computer.<br><u>G HERE</u> .    | Paste License Key paster button and follow the instructions. Close | X           |
| 7. Click on 'Close'                                                                                                    |                                                                           |                                         | Close Apply                                                        | 7 🗙         |
|                                                                                                    |                                                                           |                                         | Scantool Registration                                              |             |
|                                                                                                    |                                                                           |                                         | License Key: XXXX XXXX XXX X<br>Calculate Key                      |             |
|                                                                                                    |                                                                           |                                         | Product Registration                                               |             |
|                                                                                                    |                                                                           |                                         |                                                                    | <b>100%</b> |

8. Click "Apply" to finish the registration process.

| Product ID: ccb1 662d 03b1 10a3<br>License Key: 95431fda9961e310eefd85b11<br>Caladate Kou<br>Caladate Kou<br>D: ccb1 662d 03b1 1<br>ense Key: 95431fda9961e310eef<br>ense key is not found on this computer. | 0a3<br>Ca85b11<br>Ca85b11 |
|----------------------------------------------------------------------------------------------------|----------------------------------------------------------------------------------------------------|
| D: ccb1 662d 03b1 1<br>ense Key: 95431fda9961e310eef<br>ense key is not found on this computer.                                                                                                    | .0a3  (0a3  (0a3                                                                                                    |
| ense Key: 95431fda9961e310eefd                                                                                                    | IdS5b11 Isota a143c 7904b 787c7                                                                                                    |
| tain one by <u>CLICKING HEKE</u> .                                                                                                    |                                                                                                    |
| ]                                                                                                    | Scantool Registration                                                                                                    |
|                                                                                                    | 2 Product ID: 2165 3245 6565 2345<br>License Key: XXXX XXXX XX4<br>3 Calculate Key                                                                                                    |
|                                                                                                    | Product Registration                                                                                                    |
|                                                                                                    |                                                                                                    |

9. When the registration completes successfully, you will see a green checkmark.

## NOTE: The software will need to be reregistered every six months.

| 1. Copy Product ID from R<br>2. Paste Product ID into te<br>3. Click on 'Calculate Key'<br>4. Double Click on License | Product ID:        | ccb1 662d 03c1 10a4<br>95931ba0a7cbfcd88eac29ce0<br>Colordate Kow<br>ccb1 662d 03c1 | 1024                                            |                                                                           |
|----------------------------------------------------------------------------------------------------|--------------------|-------------------------------------------------------------------------------------|-------------------------------------------------|---------------------------------------------------------------------------|
| 1. Copy Product ID from F<br>2. Paste Product ID into te<br>3. Click on 'Calculate Key'<br>4. Double Click on License | Product ID:        | ccb1 662d 03c1                                                                      | 10a4                                            |                                                                           |
| 3. Click on 'Calculate Key'<br>4. Double Click on License                                                             |                    |                                                                                     |                                                 | 698 2165 0280 50a5                                                        |
| Right Clicking and select<br>5. Paste License Key into<br>3. Click on 'Apply'<br>7. Click on 'Close'                  | Enter License Key: | 95931 ba0a7 cbfcd 88                                                                | leac 29ce0                                      | Lacia a143c 7904b 787c7                                                   |
|                                                                                                    |                    |                                                                                     | Scantool Registr<br>Product ID:<br>License Key: | ration<br>2165 3245 6565 2345<br>xxxx xxxx xxx xx 4<br>3<br>Calculate Key |
|                                                                                                    |                    |                                                                                     | Product Registration                            |                                                                           |

NOTE: Sometimes a Windows Security Alert will appear. Just click on "Allow access" to proceed.

| Product ID: [cb1662d 03b110a3]<br>Licence Keu: 95431fda0061e310aefd85b11<br>Windows Security Alet<br>Windows Firewall has blocked some features of this program<br>Name: [cela_diagnostics.exe on all public and private<br>Name: [cela_diagnostics.exe on all public and private<br>Name: [cela_diagnostics.exe on all public and private<br>Name: [cela_diagnostics.exe on all public and private<br>Name: [cela_diagnostics.exe]<br>Name: [cela_diagnostics.exe]<br>Name: [cela_diagnosti | - | Scantool Registration                                                                                                    |
|----------------------------------------------------------------------------------------------------|---|----------------------------------------------------------------------------------------------------|
| What are the risks of allowing a program through a firewall?  What are the risks of allowing a program through a firewall?  Cancel  3245 6565 2345  License Key: XXXX XXXX XX 4  Calculate Key  Product Registration  Product Registration                                                                                                    |   | Product ID: <a href="https://content.org">content.org</a><br>Lisence Kew. USL21fd:00.051.03.1   1. Copy Product ID from<br>2. Paste Product ID into<br>3. Click on 'Calculate Kee<br>4. Double Click on Licen<br>Right Clicking and sel<br>5. Paste License Key int<br>6. Click on 'Apply'<br>7. Click on 'Close'   1. Copy Product ID from<br>2. Paste Product ID into<br>3. Click on 'Calculate Kee<br>4. Double Click on Licen<br>Right Clicking and sel<br>6. Paste License Key int<br>6. Click on 'Apply'<br>7. Click on 'Close' |

10. Click "Close" to return to the Tesla Software.

NOTE: If the License Key is invalid, when returning to the Tesla Software you will see a red indicator and it will say "Invalid License" in the lower left corner.

| Select Directory: C:\Users\techstream2\Documents\Tesla\Logs | Battery Heater Active:<br>Battery Chiller Active:<br>Cabin Evaporate Mag. Valve: | Pedal Monitor Hardware Id:<br>Thermal Controller Hardware Id: |
|-------------------------------------------------------------|----------------------------------------------------------------------------------|---------------------------------------------------------------|
| Invalid License V Monitoring VIN: N/A                       |                                                                                  |                                                               |

# **3. Patch Installation**

## **Description:**

In order to maintain full functionality of the Tesla Powertrain Diagnostics RAV4 - Service software, you must download and install the patch on TIS. This process only needs to be done one time.

1. Ensure that the Tesla Powertrain Diagnostics RAV4 - Service software is already installed.

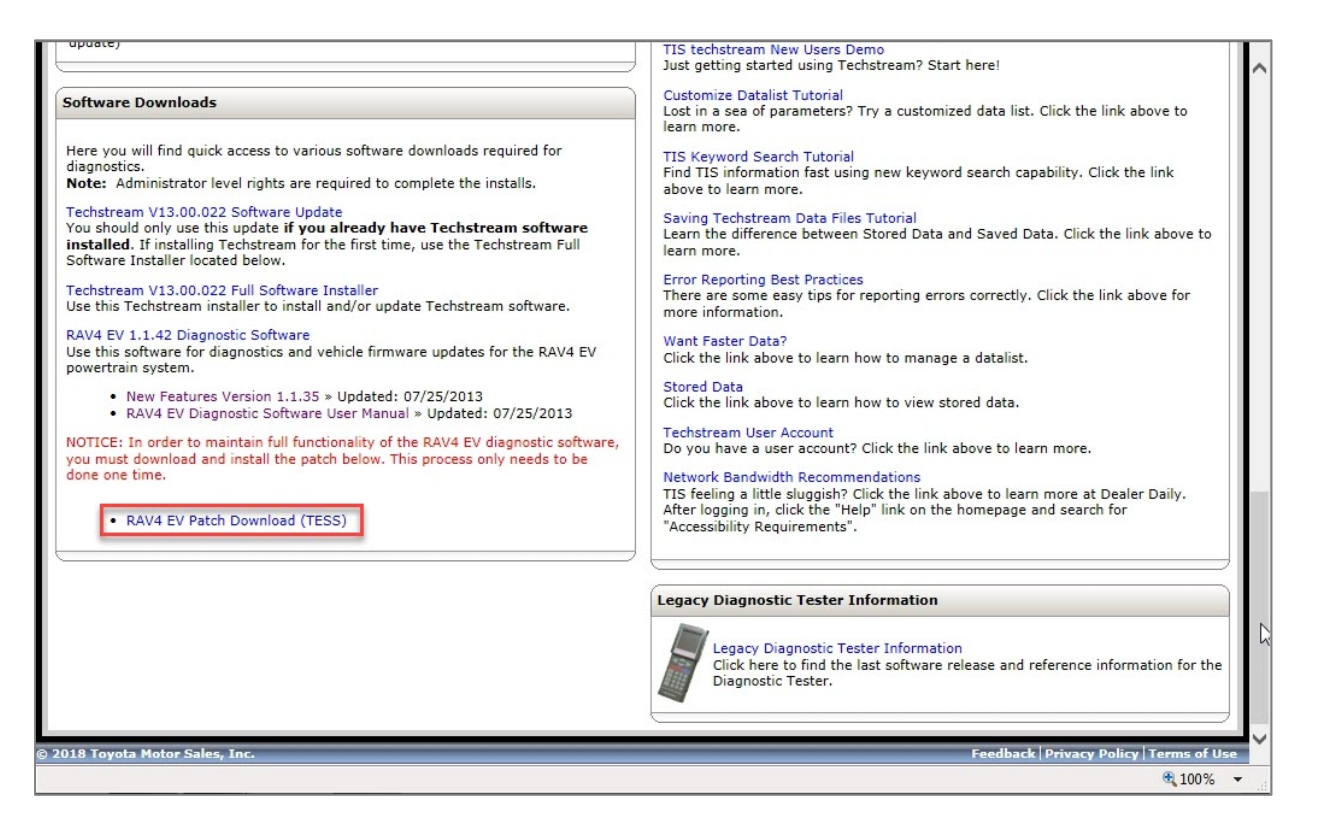

### 2. Save the "RAV4EVPATCHDOWNLOAD.ZIP" file to a temporary location (i.e.Desktop) on your PC

| Here you will find quick access to various softwar<br>diagnostics.<br>Note: Administrator level rights are required to                                     | re downloads required for<br>complete the installs.           | Interactive tutorials are now ava                           | ilable for Techstream software features. Click on      |  |  |  |
|----------------------------------------------------------------------------------------------------|---------------------------------------------------------------|-------------------------------------------------------------|--------------------------------------------------------|--|--|--|
| hstream V13.00.022 Software Update                                                                                                    |                                                               | the links below to view the latest tutorials.               |                                                        |  |  |  |
| You should only use this update <b>if you already</b><br><b>installed</b> . If installing Techstream for the first ti<br>Software Installer located below. | Internet Explorer                                             | 8                                                           | am? Start here!                                        |  |  |  |
| Techstream V13.00.022 Full Software Installer<br>Use this Techstream installer to install and/or up                                                        | What do you want to do                                        | with rav4evpatchtess.zip?                                   | customized data list. Click the link above to          |  |  |  |
| RAV4 EV 1.1.42 Diagnostic Software<br>Use this software for diagnostics and vehicle firm<br>powertrain system.                                             | Size: 522 bytes<br>From: one.tis.toyota.com                   |                                                             | v keyword search capability. Click the link            |  |  |  |
| <ul> <li>New Features Version 1.1.35 » Updated</li> <li>RAV4 EV Diagnostic Software User Man</li> </ul>                                                    | <ul> <li>Open</li> <li>The file won't be saved aut</li> </ul> | omatically.                                                 | rial<br>d Data and Saved Data. Click the link above to |  |  |  |
| NOTICE: In order to maintain full functionality of<br>you must download and install the patch below.<br>Jone one time.                                     | → Save                                                        |                                                             | ting errors correctly. Click the link above for        |  |  |  |
| RAV4 EV Patch Download (TESS)                                                                                                    | → Save as                                                     |                                                             |                                                        |  |  |  |
|                                                                                                    | -                                                             | Cancel                                                      | b manage a datalist.                                   |  |  |  |
|                                                                                                    |                                                               | Techstream User Account<br>Do you have a user account? Clic | ck the link above to learn more.                       |  |  |  |

3. Confirm the location and click "Save".

| upuate)                                                                                                    |                                       |                                                       | TIS techstream<br>Just getting sta | New Users Demo<br>rted using Techstrea | am? Start here! |                                            |
|----------------------------------------------------------------------------------------------------|---------------------------------------|-------------------------------------------------------|------------------------------------|----------------------------------------|-----------------|--------------------------------------------|
| Software Downloads                                                                                                    | 遵 Save As                             | >                                                     |                                    |                                        | X               | t. Click the link above to                 |
| Here you will find quick access<br>diagnostics.                                                                                             | Coo - Deskto                          | • •                                                   | - 47                               | Search Desktop                         | <u>م</u>        | apability. Click the link                  |
| Techstream V13.00.022 Softwa<br>You should only use this updat<br>installed. If installing Techstre                                         | Organize ▼ Nev                        | Libraries                                             |                                    |                                        |                 | Data. Click the link above to              |
| Software Installer located belo<br>Techstream V13.00.022 Full So<br>Use this Techstream installer to                                        | Desktop Downloads Recent Places       | System Fold                                           | er<br>2                            |                                        | E               | 1. Click the link above for                |
| RAV4 EV 1.1.42 Diagnostic Sof<br>Use this software for diagnostic<br>powertrain system.<br>• New Features Version<br>• RAV4 EV Diagnostic S | ✓ → Libraries ▷ → Documents ▷ → Music | Computer<br>System Fold                               | ler                                |                                        |                 |                                            |
| NOTICE: In order to maintain f<br>you must download and install<br>done one time.                                                           | ▷ ► Pictures ▷ ► Videos               | Network<br>System Fold                                | ler                                |                                        |                 | arn more.                                  |
| <ul> <li>Patch Installation Inst</li> <li>RAV4 EV Patch Downl</li> </ul>                                                                    | ⊿ 👰 Computer                          | TSE file     Shortcut                                 |                                    |                                        | -               | rn more at Dealer Daily.<br>and search for |
|                                                                                                    | File name:<br>Save as type:           | rav4evpatchtess.zip<br>Compressed (zipped) Folder (*. | zip)                               |                                        | •               |                                            |
|                                                                                                    | Hide Folders                          |                                                       |                                    | Save                                   | Cancel          |                                            |
| L                                                                                                    |                                       |                                                       | Diagnos                            | tic Tester.                            |                 | reference information for the              |
| 018 Toyota Motor Sales, Inc.                                                                                                    |                                       |                                                       |                                    |                                        | Feedb           | oack   Privacy Policy   Terms of Use       |
|                                                                                                    |                                       |                                                       |                                    |                                        |                 | C 100% 👻                                   |

4. Click "Open" to see the files.

| Software Downloads         Here you will find quick access to various software downloads required for diagnostics.         Note: Administrator level rights are required to complete the installs.         Techstream V13.00.022 Software Update         You should only use this update if you already have Techstream software installed. If installing Techstream for the first time, use the Techstream Full Software Installer located below.         Techstream V13.00.022 Full Software Installer         Use this Techstream installer to install and/or update Techstream software.         RAV4 EV 1.1.42 Diagnostic Software         Use this software for diagnostics and vehicle firmware updates for the RAV4 EV powertrain system.         • New Features Version 1.1.35 × Updated: 07/25/2013         NOTICE: In order to maintain full functionality of the RAV4 EV diagnostic software, you must download and install the patch below. This process only needs to be | TIS techstream New Users Demo         Just getting started using Techstream? Start here!         Customize Datalist Tutorial         Lost in a sea of parameters? Try a customized data list. Click the link above to learn more.         TIS Keyword Search Tutorial         Find TIS information fast using new keyword search capability. Click the link above to learn more.         Saving Techstream Data Files Tutorial         Learn the difference between Stored Data and Saved Data. Click the link above to learn more.         Error Reporting Best Practices         There are some easy tips for reporting errors correctly. Click the link above for more information.         Want Faster Data?         Click the link above to learn how to manage a datalist.         Stored Data         Click the link above to learn how to view stored data.         Techstream User Account         Do you have a user account? Click the link above to learn more. |
|----------------------------------------------------------------------------------------------------|----------------------------------------------------------------------------------------------------|
| Patch Installation Instructions     RAV4 EV Patch Download (TESS)                                                                                                    | TIS Feeling a little sluggish? Click the link above to learn more at Dealer Daily.         After logging in, click the "Help" link on the homepage and search for         "Accessibility Requirements".         Legacy Diagnostic Tester Information         Click here to find the last software release and reference information for the Diagnostic Tester.         Open       Open folder         View downloads       X         Terms of Use       100%                                                                                                    |

## 5. You should see 2 files:

- 1. configuration
- 2. Teslaconf.bat

| 00                                          |               |                    |                 |          |                           |       | _          | - ) 6   |         |
|---------------------------------------------|---------------|--------------------|-----------------|----------|---------------------------|-------|------------|---------|---------|
| → rav4ev                                    | patchtess.zip |                    |                 |          | <b>▼</b>   <del>* j</del> | Searc | ch rav4ev; | patchte | 255, 🔎  |
| Organize 🔻 Extract                          | all files     |                    |                 |          |                           |       | •          |         | 0       |
| 🚖 Favorites                                 | Name          | Туре               | Compressed size | Password | Size                      |       | Ratio      |         | Date m  |
| 🧮 Desktop                                   | configuration | File               | 1 KB            | No       |                           | 1 KB  | 35%        |         | 10/14/2 |
| 🐌 Downloads<br>📃 Recent Places              | teslaconf.bat | Windows Batch File | 1 KB            | No       |                           | 1 KB  | 0%         |         | 7/9/201 |
| Libraries                                   |               |                    |                 |          |                           |       |            |         |         |
| <ul> <li>Music</li> <li>Pictures</li> </ul> |               |                    |                 |          |                           |       |            |         |         |
| Videos                                      |               |                    |                 |          |                           |       |            |         |         |
| 🕌 Local Disk (C:)                           |               |                    |                 |          |                           |       |            |         |         |
| 👊 Network                                   |               |                    |                 |          |                           |       |            |         |         |
|                                             |               |                    |                 |          |                           |       |            |         |         |
|                                             |               |                    |                 |          |                           |       |            |         |         |
|                                             |               |                    |                 |          |                           |       |            |         |         |
|                                             |               |                    |                 |          |                           |       |            |         |         |
|                                             |               |                    |                 |          |                           |       |            |         |         |
|                                             | •             |                    | 11              |          |                           |       | 5          |         |         |
| 2 items                                     |               |                    |                 |          |                           |       |            |         |         |

6. Double click on the "Teslaconf.bat" file. When prompted, select "Extract all".

| 🔆 Favorites                               | Name          | Туре                                                                                                    | Compressed size                                    | Password Size |      | Ratio | Date m   |
|-------------------------------------------|---------------|----------------------------------------------------------------------------------------------------|----------------------------------------------------|---------------|------|-------|----------|
| 📃 Desktop                                 | configuration | File                                                                                                    | 1 KB                                               | No            | 1 KB | 35%   | 10/14/2  |
| \rm Downloads 🖳 🖳 Downloads               | teslaconf.bat | Windows Batch File                                                                                                    | 1 KB                                               | No            | 1 KB | 0%    | 7/9/2014 |
| Libraries Documents Music Fictures Videos |               | Compressed (zipped) Folders                                                                                                 |                                                    |               |      |       |          |
| P Computer                                |               | This application may depend<br>files in this folder.<br>For the application to run pri<br>that you first extract all files. | d on other compressed<br>openly, it is recommended |               |      |       |          |
| 👽 Network                                 |               | Extract                                                                                                    | lun Cancel                                         |               |      |       |          |

- rav4evpatchtess.zip ✓ 4→ Search rav4evpatchtess... Extract all files Organize 🔻 855 - 🛄 🔞 🗐 Name Туре Compressed size Password ... Size Ratio Date m 🙀 Favorites Desktop 1 KB 35% 10/14/2 File 1 KB No configuration 🐌 Downloads × 1 KB 0% 7/9/2014 📃 Recent Places Extract Compressed (Zipped) Folders 🔚 Libraries Select a Destination and Extract Files Documents J Music Files will be extracted to this folder: Pictures Browse... C:\Us Videos Show extracted files when complete 📜 Computer 🕌 Local Disk (C:) 🗣 Network Extract Cancel . teslaconf.bat Compressed size: 53 bytes Ratio: 0% Type: Windows Batch File Q. Size: 51 bytes Date modified: 7/9/2014 9:31 AM
- 7. Make sure the highlighted box is checked and then click "Extract"

8. Double click on the "Teslaconf.bat" file. You should see the following screen:

|                   | an Characuith a Drint Mary                           | faldar                           |                    |        |          |      |     | _ | ED | 6  |
|-------------------|------------------------------------------------------|----------------------------------|--------------------|--------|----------|------|-----|---|----|----|
| organize 👻 🔟 Op   | Den Share with ♥ Print New                           | Determedified                    | Tomas              | Cine   |          |      | 10- |   |    | .0 |
| 😭 Favorites       | Name Name                                            | Date modified                    | Туре               | Size   |          |      |     |   |    |    |
| E Desktop         | configuration                                        | 10/14/2015 8:12 AM               | File               |        | 1 KB     |      |     |   |    |    |
| Downloads         | V 🐼 teslaconf.bat                                    | 7/9/2014 9:31 AM                 | Windows Batch File |        | 1 KB     |      |     |   |    |    |
| Libraries         |                                                      |                                  |                    |        |          |      |     |   |    |    |
| Documents         | C:\Windows\system32\cmd.exe                          |                                  |                    |        |          |      |     |   |    |    |
| J Music           |                                                      |                                  |                    |        |          |      |     |   |    |    |
| Pictures          | G:\Users\techstream2\Des<br>stream2\AnnData\Loca1\Te | sktop\rav4evpatchtess>c<br>sla\" | opy .\configura    | tion " | C:\Users | tech |     |   |    |    |
| Videos            | 1 file(s) copied                                     | d.                               |                    |        |          |      |     |   |    |    |
|                   | C:\Users\techstream2\Des                             | sktop\rav4evpatchtess>p          | ause               |        |          |      |     |   |    |    |
| 📮 Computer        | Press any key to continu                             | ue                               |                    |        |          |      |     |   |    |    |
| -                 |                                                      |                                  |                    |        |          |      |     |   |    |    |
| Local Disk (C:)   |                                                      |                                  |                    |        |          |      |     |   |    |    |
| 🏭 Local Disk (C:) |                                                      |                                  |                    |        |          |      |     |   |    |    |
| Local Disk (C:)   |                                                      |                                  |                    |        |          |      |     |   |    |    |
| Local Disk (C:)   |                                                      |                                  |                    |        |          |      |     |   |    |    |
| 🕌 Local Disk (C:) |                                                      |                                  |                    |        |          |      |     |   |    |    |
| 🕌 Local Disk (C:) |                                                      |                                  |                    |        |          |      |     |   |    |    |
| 🕌 Local Disk (C:) |                                                      |                                  |                    |        |          |      |     |   |    |    |
| 🕌 Local Disk (C:) |                                                      |                                  |                    |        |          |      |     |   |    |    |
| 🕌 Local Disk (C:) |                                                      |                                  |                    |        |          |      |     |   |    |    |
| 🚣 Local Disk (C:) |                                                      |                                  |                    |        |          |      |     |   |    |    |
| 🚣 Local Disk (C:) |                                                      |                                  |                    |        |          |      |     |   |    |    |
| 🚣 Local Disk (C:) |                                                      |                                  |                    |        |          | *    |     |   |    |    |
| 🚣 Local Disk (C:) |                                                      |                                  |                    |        |          | •    |     |   |    |    |
| 🚣 Local Disk (C:) |                                                      |                                  |                    |        |          |      |     |   |    |    |
| 🚰 Lacal Disk (C:) |                                                      |                                  |                    |        |          | •    |     |   |    |    |

9. Confirm you see "1 file(s) copied". If you see "0 files copied", please contact Dealer Daily support.

10. Press any key and continue; the patch installation was successful. You can now delete the files that were temporarily saved to your PC (i.e. Desktop).

# 4. Diagnostic Cable Kit

## **Description:**

There is a Special Service Tool, EV HV Powertrain Diagnostic Cable Kit (Part # - 82824-36150-01), required in order to connect to and communicate with the RAV4 EV for Electric Powertrain diagnostics.

NOTE: For all other diagnostics, the DLC3 connector under the dash will be used with Techstream as normal.

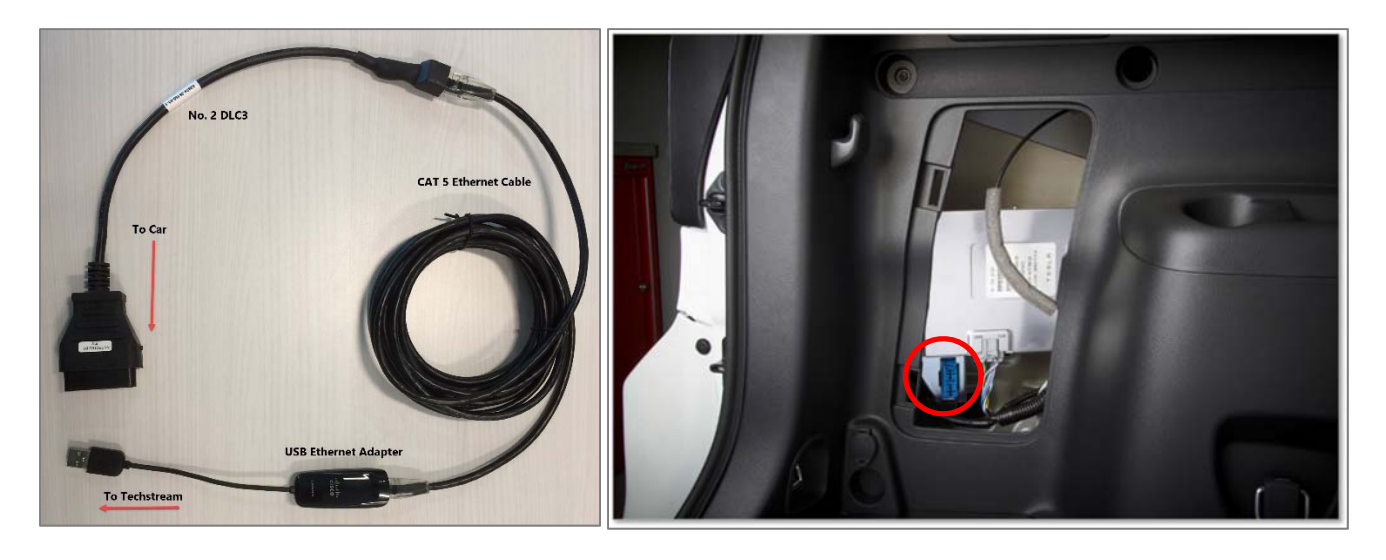

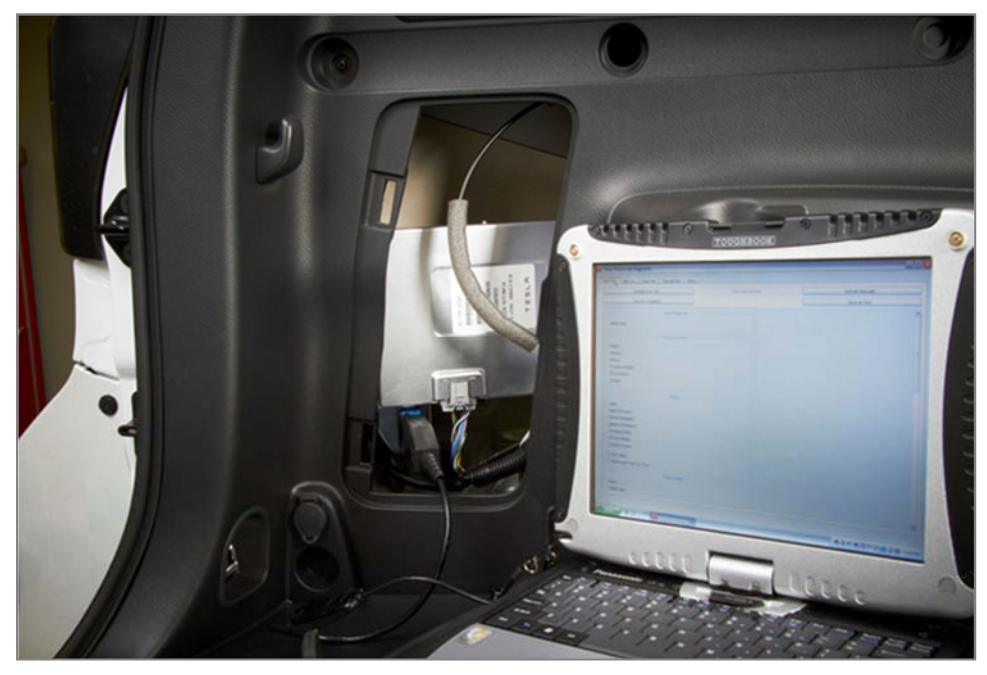

# **5. IP Configuration**

## **Description:**

The Tesla Powertrain Diagnostics RAV4 - Service software requires some IP Configuration in order for the vehicle to communicate with the software.

1. Plug the USB-Ethernet adapter from the SST(Part # - 82824-36150-01) into a USB port on the Techstream.

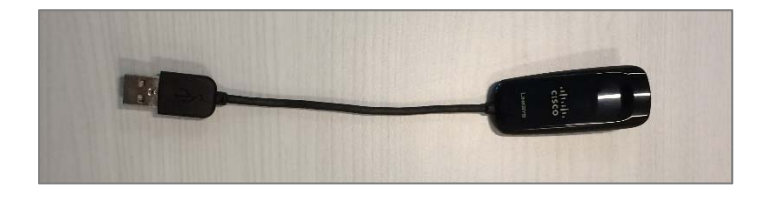

2. Click "Start" >> "Control Panel".

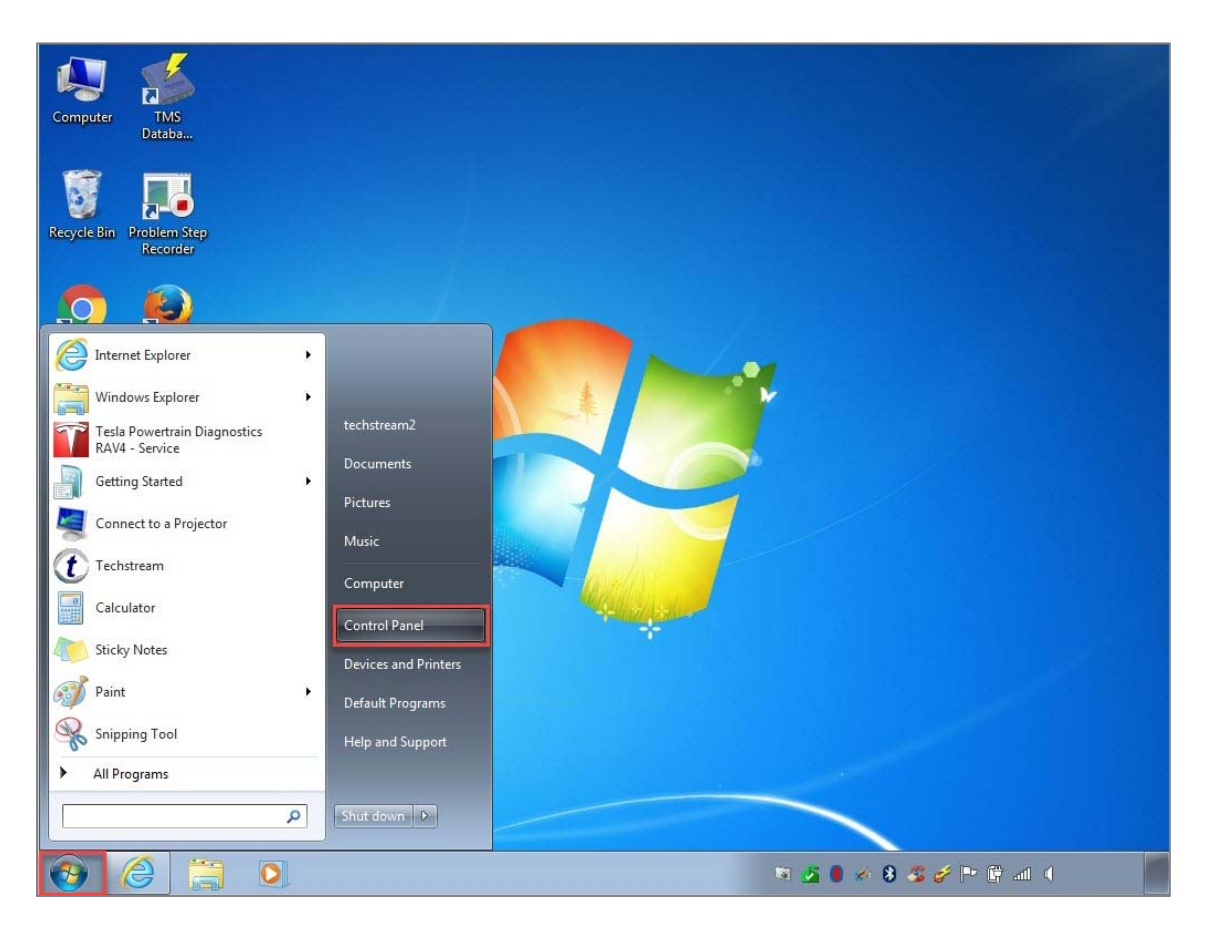

3. Click "Network and Sharing Center".

| Adjust your computer's sett | ings                         |                                     | View by: Small icons 🔻                                                                                         |
|-----------------------------|------------------------------|-------------------------------------|----------------------------------------------------------------------------------------------------|
| Action Center               | 😨 Administrative Tools       | 🛃 AutoPlay                          | 🐌 Backup and Restore                                                                                           |
| 🗿 Bluetooth Local COM       | 💶 Color Management           | Credential Manager                  | 👚 Date and Time                                                                                                |
| 🗑 Default Programs          | 📑 Desktop Gadgets            | Device Manager                      | B Devices and Printers                                                                                         |
| 📮 Display                   | lase of Access Center        | 🗲 Flash Player                      | F Folder Options                                                                                               |
| Fonts                       | 📇 Getting Started            | 🜏 HomeGroup                         | 🔒 Indexing Options                                                                                             |
| Intel® HD Graphics          | Thtel® PROSet/Wireless Tools | 💮 Internet Options                  | لا العندي العندي العندي العندي العندي العندي العندي العندي العندي العندي العندي العندي العندي العندي العندي ال |
| Keyboard                    | Docation and Other Sensors   | J Mouse                             | 😨 Network and Sharing Center                                                                                   |
| Notification Area Icons     | 🛃 Parental Controls          | Pen and Touch                       | Performance Information and Tools                                                                              |
| Personalization             | Phone and Modem              | Power Options                       | 🕅 Programs and Features                                                                                        |
| Recovery                    | 🔗 Region and Language        | 🐻 RemoteApp and Desktop Connections | 🛒 Sound                                                                                                    |
| Speech Recognition          | Sync Center                  | 🕎 System                            | Tablet PC Settings                                                                                             |
| Taskbar and Start Menu      | Troubleshooting              | State Accounts                      | 📑 Windows CardSpace                                                                                            |
| Windows Defender            | 🔗 Windows Firewall           | Windows Mobility Center             | Windows Update                                                                                                 |
|                             |                              |                                     |                                                                                                    |

4. Click "Change adapter settings".

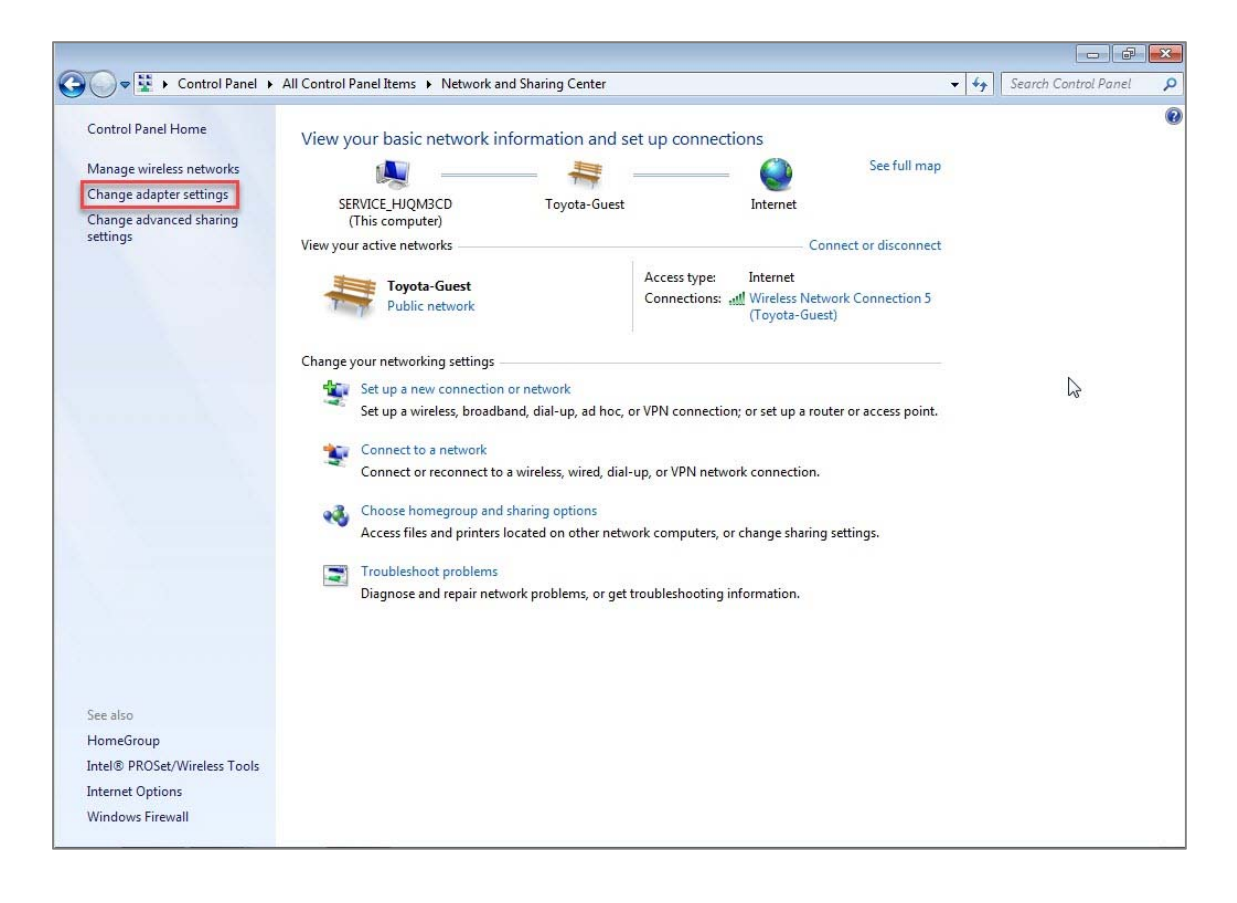

5. Right click the Local Area Connection that shows the following – "ASIX AX88772 USB2.0 to Fast Ethernet Adapter" and select Properties.

|                                                                                                    |                                                                                                    |             | _         | 0        | ð      | ×          |
|----------------------------------------------------------------------------------------------------|----------------------------------------------------------------------------------------------------|-------------|-----------|----------|--------|------------|
| Control Panel > Network and Internet                                                                                                    | Network Connections                                                                                                    | <b>▼</b> 47 | Search Ne | etwork ( | Connec | , <b>p</b> |
| Organize 🔻                                                                                                    |                                                                                                    |             |           | •        |        | 0          |
| Organize •         Bluetooth Network Connection 2<br>Not connected<br>Bluetooth Device (Personal Area         Wireless Network Connection 6<br>Not connected<br>Microsoft Virtual WiFi Miniport A | Local Area Connection 4         Network cable unplugged         Intel(R) 825794LM Giapabit Network.         Wireless Network Connection 7         Not connected         Microsoft Virtual WiFi Miniport A.             Not connected           Microsoft Virtual WiFi Miniport A. <i>Nature 20 Nature 20 Nature 20</i> <th></th> <th></th> <th>•</th> <th></th> <th></th> |             |           | •        |        |            |

6. Click on "Internet Protocol Version 4 (TCP/IPv4)" and click on "Properties".

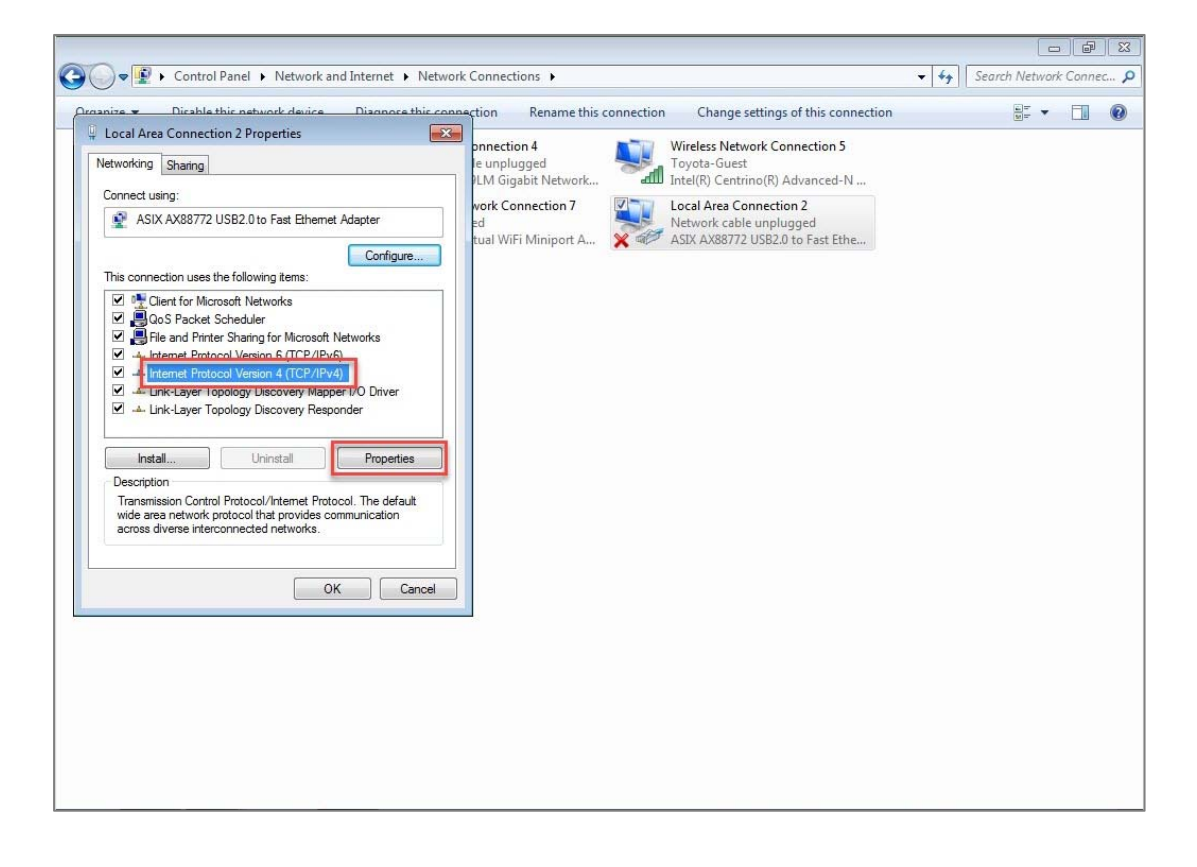

- 7. Click the radio button "Use the following IP address:"
  - a. Enter "192.168.90.125" into the IP Address section.
  - b. Enter "255.255.255.0" into the Subnet Mask section (this may automatically populate).
- 8. Click "OK".

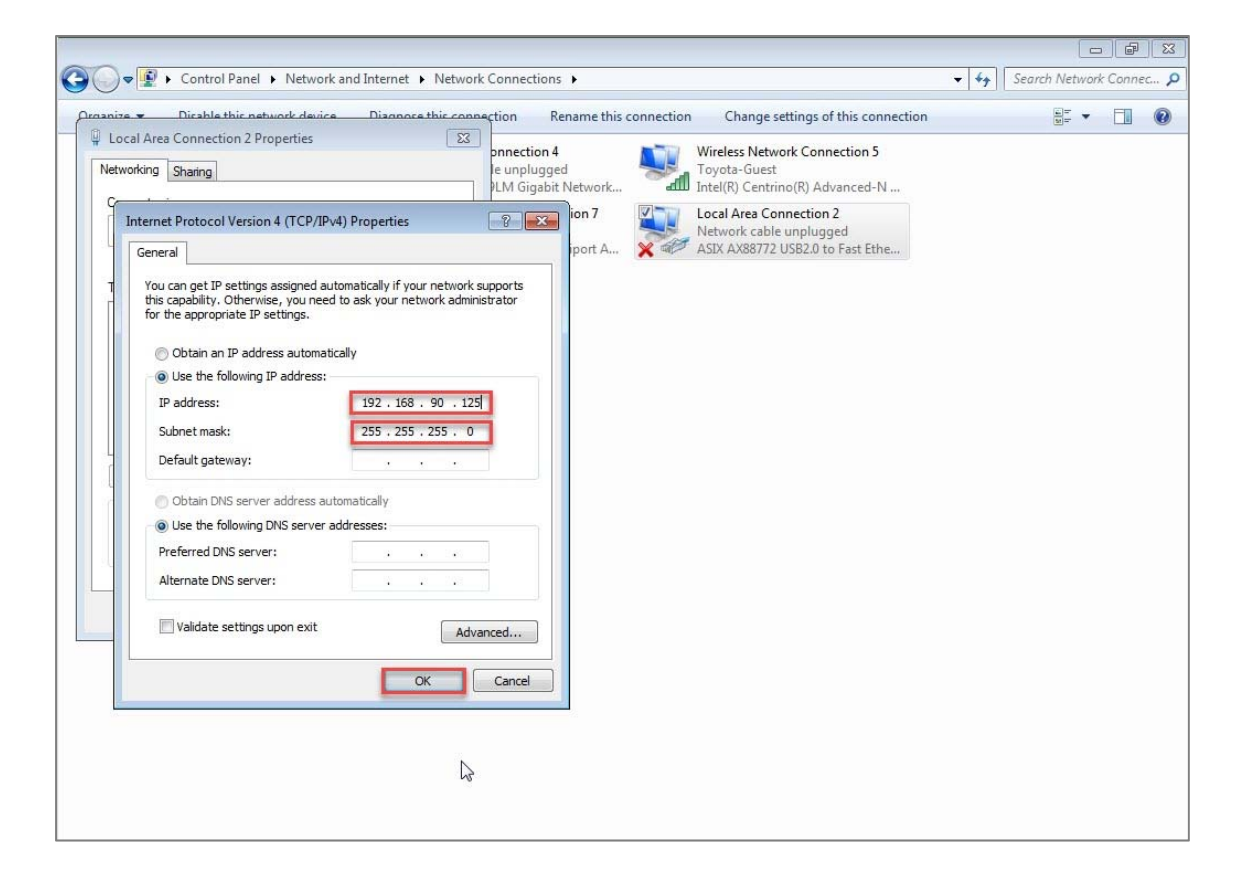

9. Click "Close".

NOTE: If all steps have been completed and the status light on the Tesla Powertrain Diagnostics RAV4 - Service software is still red, this is potentially a local firewall issue. Call your IT Department, and register a TAS Case.

# 6. Launching Software

## **Description:**

To launch the RAV4 EV diagnostics program, follow the instructions below.

- 1. Connect the RAV4 EV Diagnostic Cable (shown above) to the No.2 DLC3 connector located in the rear cargo area of the vehicle.
- 2. Cycle Ignition switch ON (Ready OFF).
- Click Start >> All Programs
   NOTE: If there is an icon on the desktop (recommended) you may access the program in this way.

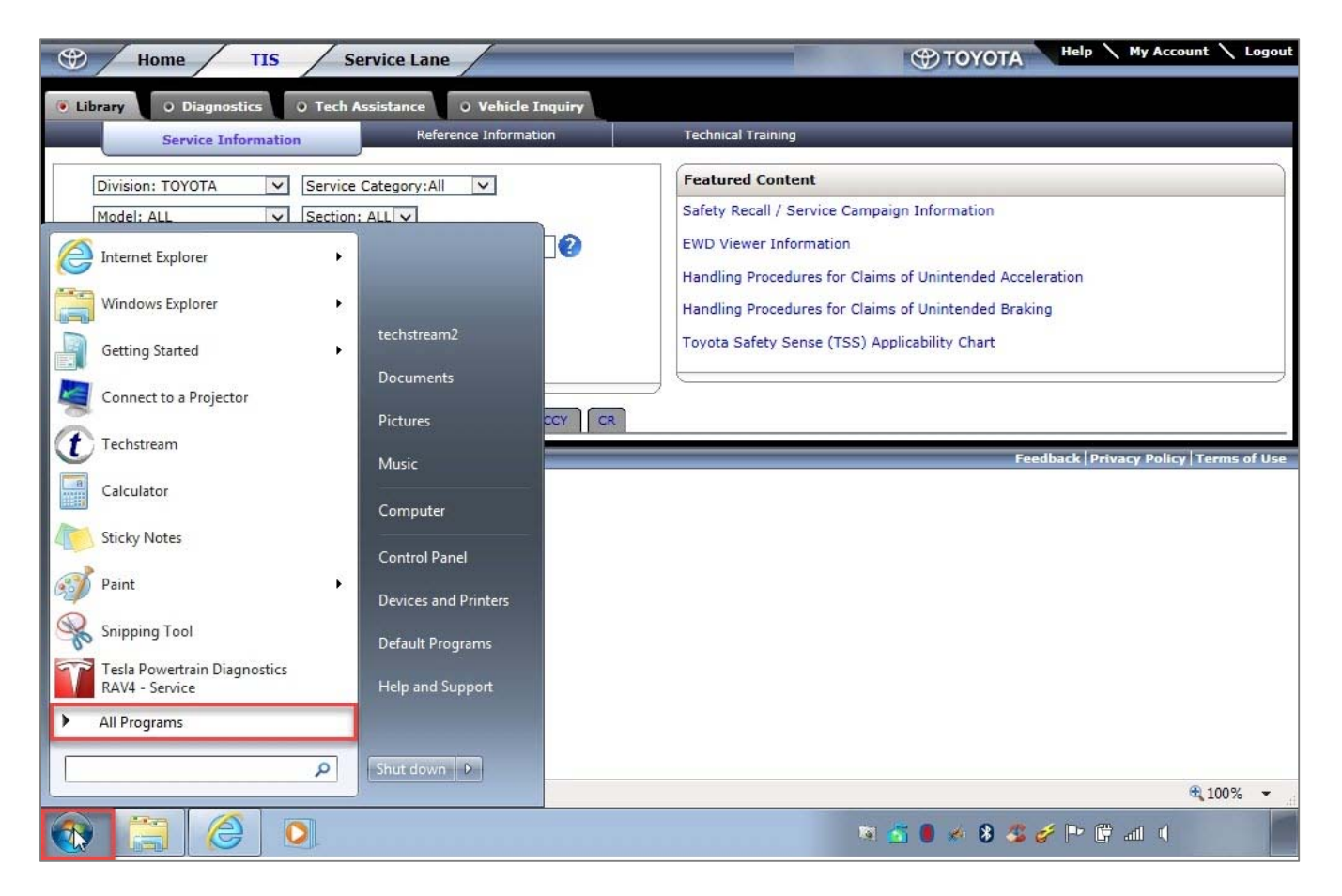

4. Open the "Tesla Powertrain Diagnostics RAV4 – Service" folder and select "Tesla Powertrain Diagnostics RAV4 – Service" program.

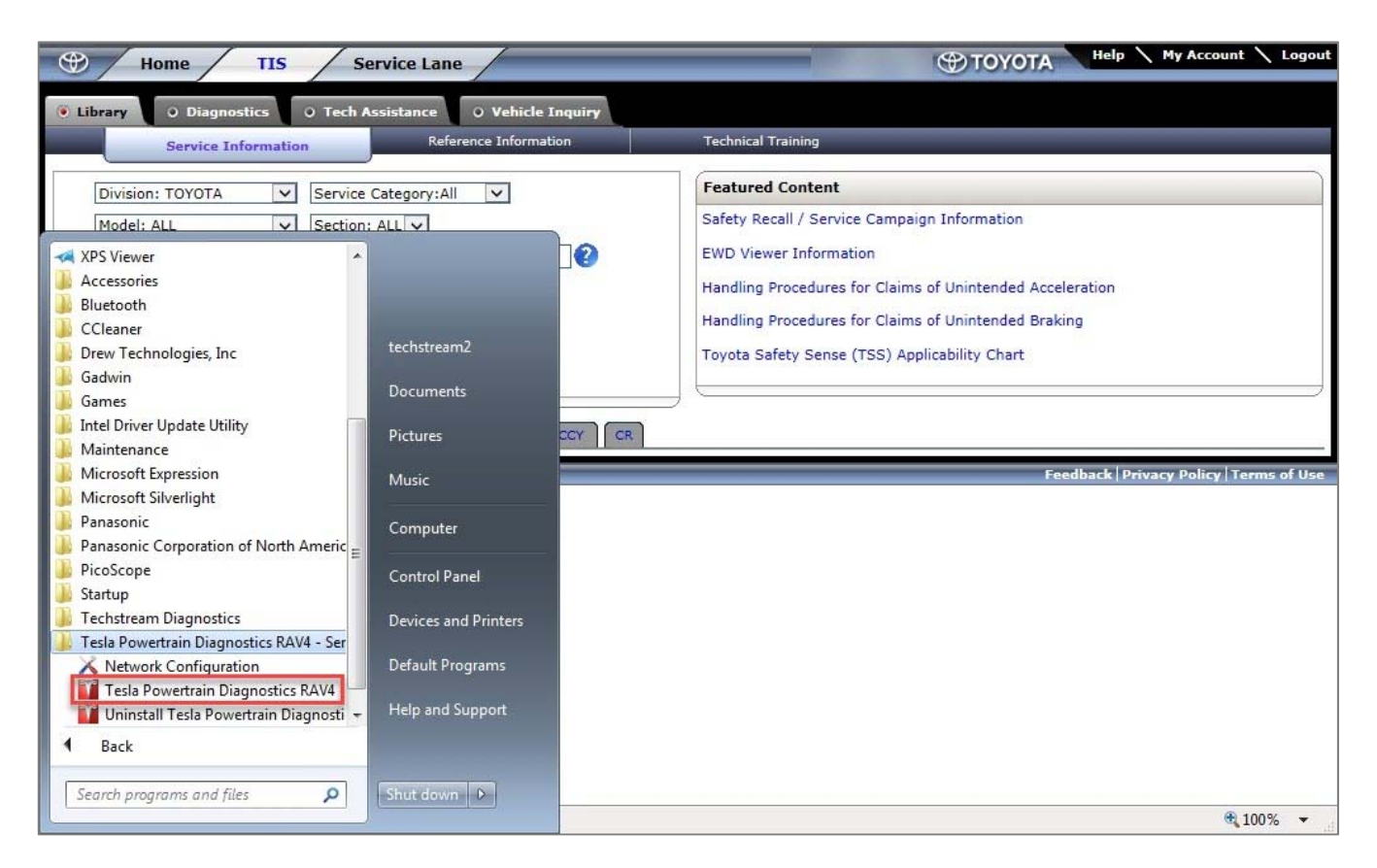

5. When the application launches, confirm that the green light is illuminated in the bottom left corner of the software screen and the VIN is populated.

| ALCTO                                      | 1.0             | Radiator Fan:                                     | % | Drive Towarter Hardware Id:     |
|--------------------------------------------|-----------------|---------------------------------------------------|---|---------------------------------|
| Alert History     Load Alert Lo     Alerts | Historic Causes | Battery Heater Active:<br>Battery Chiller Active: |   | Pedal Monitor Hardware Id:      |
| ۲. III                                     | •               | Cabin Evaporate Mag. Valve:                       |   | Thermal Controller Hardware Id: |
|                                            | B               |                                                   |   |                                 |
| O IV Monitoring VIN: 2T3YL4                |                 |                                                   |   |                                 |

NOTE: If the light is still red, you may need to enable your network configuration which is shown below.

# 7. Network Configuration

## **Description:**

If you see a red light and "N/A" for the VIN, you will need to establish the network connection. You may have to do this each time you connect to a vehicle.

- 1. Click Start >> All Programs
- 2. Open the "Tesla Powertrain Diagnostics RAV4 Service" folder."

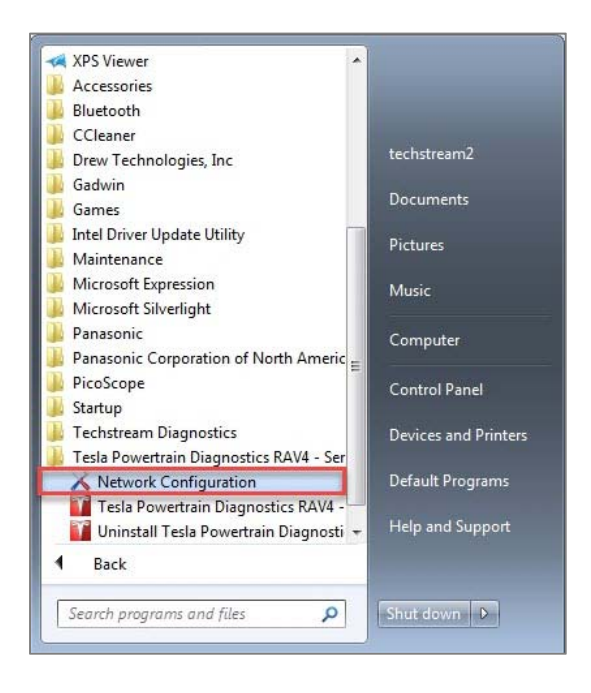

3. Right click "Network Configuration" and select "Run as administrator"

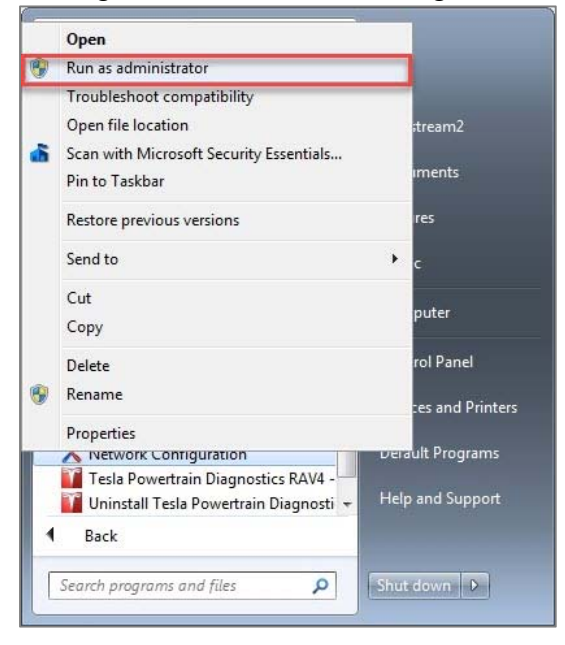

If you get a Windows popup box asking if you want to allow the following program from an unknown publisher to make changes to this computer, click "Yes".

4. Select the radio button next to the adapter labeled "ASIX AX88772 USB2.0 to Fast Ethernet Adapter".

| Network Configuration          |                            |  |
|--------------------------------|----------------------------|--|
| Select Adapter                 |                            |  |
| [00000015] Intel(R) Centrino(F | Advanced-N 6235            |  |
|                                |                            |  |
| [00000017] ASIX AX88772 USE    | 0 to Fast Ethernet Adapter |  |
| © [00000017] ASIX AX88772 USE  | 0 to Fast Ethernet Adapter |  |

5. Select the radio button next to "Vehicle Mode" and click "Apply".

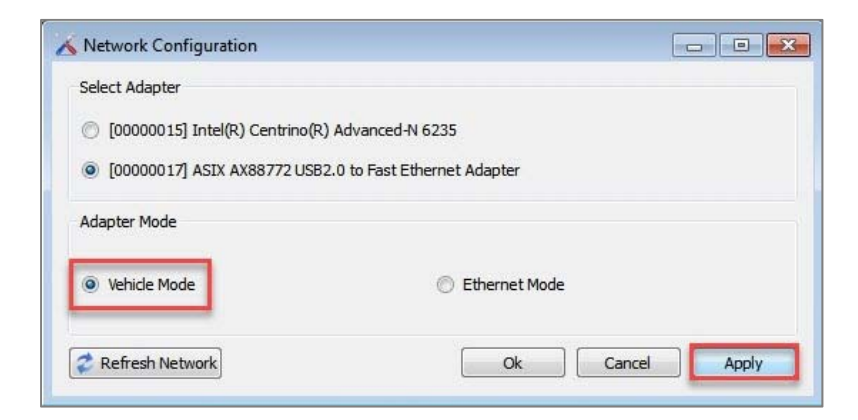

6. You will see the message below:

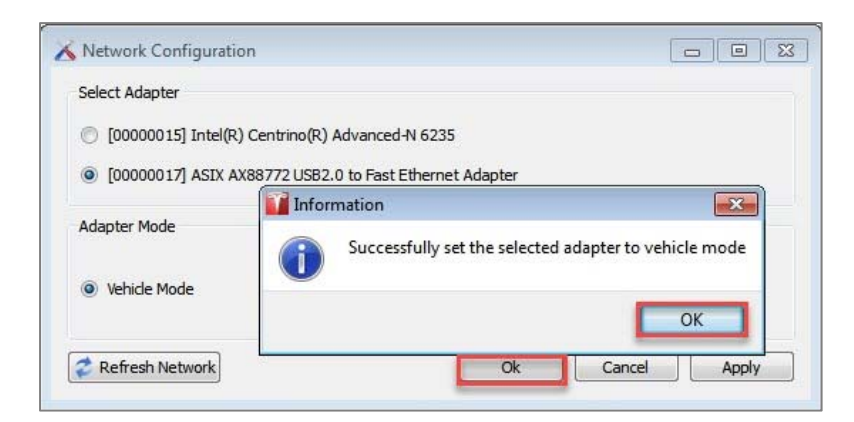

7. Click "OK" on this message and then click "Ok"

8. If the light is still red, try selecting the "Ethernet Mode" and click "Apply".

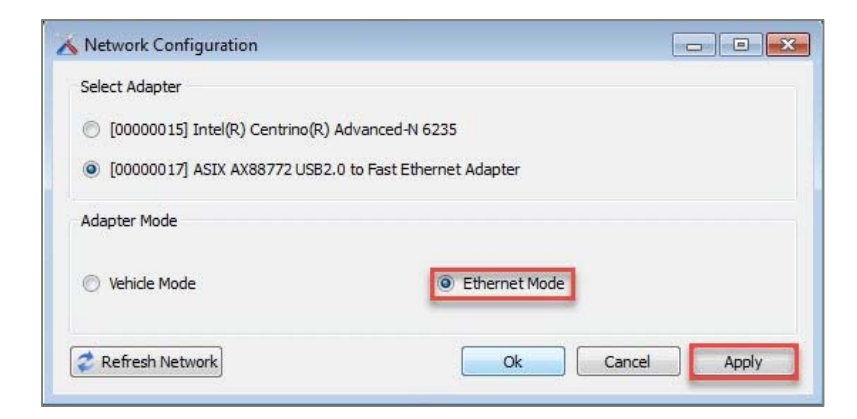

9. Click "OK" on this message and then click "Ok"

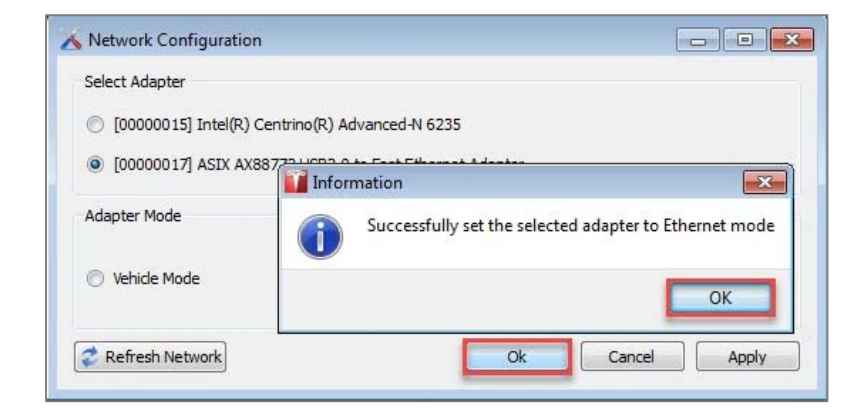

NOTE: If the light is still red, contact your IT Administrator.

# 8. Change Perspective

## **Description:**

The view of the Tesla Powertrain Diagnostics RAV4 - Service software is customizable. These different views are referred to as Perspectives. The tool comes preloaded with four different views. To change between these perspectives, select "Perspectives" from the menu bar and open the "Predefined Perspectives" menu. You also have the ability to create and save your own views (create your layout and select "Save Current Perspective" from the Perspective drop down).

# NOTE: The software remembers the last used view and will launch that view when the software is opened again. The preferred perspective is "Default".

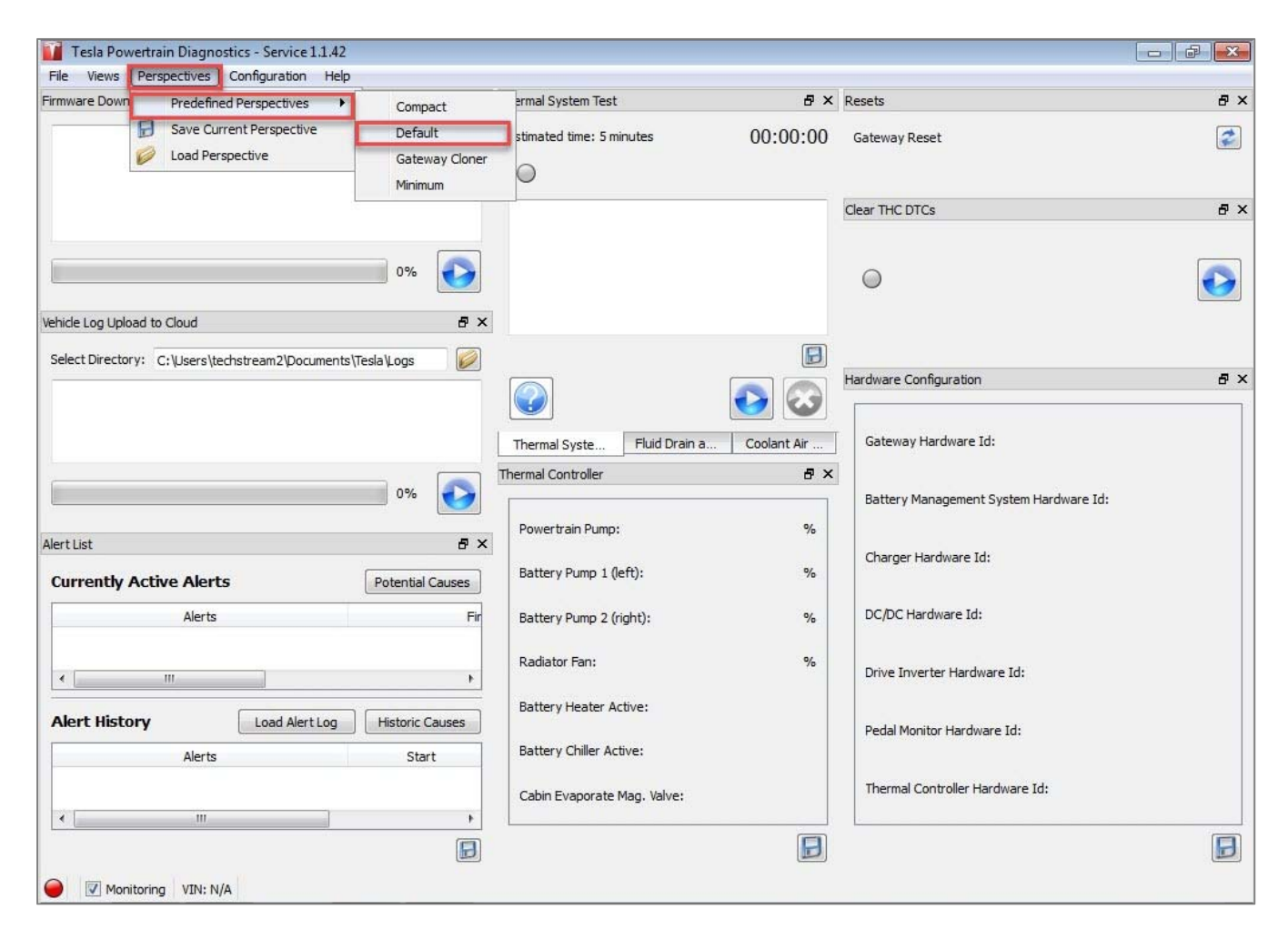

The four Perspectives are Compact, Default, Gateway Cloner, and Minimum.

## 1. Compact

| File Views Perspectives Configuration       | on Help                       |                                                                                                    |                   |                                                                                                    |                                     |
|---------------------------------------------|-------------------------------|----------------------------------------------------------------------------------------------------|-------------------|----------------------------------------------------------------------------------------------------|-------------------------------------|
| Firmware Download to Vehicle                | ₽×                            | Thermal System Test                                                                                              | ₽×                | Resets                                                                                                    | ð                                   |
|                                             |                               | Estimated time: 5 minutes                                                                                        | 00:00:00          | Gateway Reset                                                                                                    | 2                                   |
|                                             | 0%                            |                                                                                                    |                   | Clear THC DTCs                                                                                                    | ð                                   |
| Jehicle Log Upload to Cloud                 | đ ×                           |                                                                                                    |                   |                                                                                                    |                                     |
| Select Directory: C:\Users\techstream2\Docu | ments\Tesla\Logs 💋            |                                                                                                    |                   | Θ                                                                                                    | Ð                                   |
| Nert List                                   | 0% 💽                          |                                                                                                    |                   | Hardware Configuration                                                                                                    | B                                   |
| Currently Active Alerts                     | Potential Causes              | Thermal System Test Fluid Drain and Fill                                                                         | Coolant Air Purge | Gateway Hardware Id:                                                                                                    |                                     |
| Alerts  Alert History Load Alert  Alerts    | Llog Historic Causes<br>Start | Powertrain Pump:<br>Battery Pump 1 (left):<br>Battery Pump 2 (right):<br>Radiator Fan:<br>Battery Heater Active: | %<br>%<br>%       | Battery Management Sysl<br>Charger Hardware Id:<br>DC/DC Hardware Id:<br>Drive Inverter Hardware I<br>Pedal Monitor Hardware I<br>Thermal Controller Hardware | tem Hardwar<br>Id:<br>d:<br>are Id: |

## 2.Default

| File Views Perspectives Configuration         | Help                |                                         |                                        |            |
|-----------------------------------------------|---------------------|-----------------------------------------|----------------------------------------|------------|
| Firmware Download to Vehicle                  | ₽×                  | Thermal System Test 🛛 🗗 🗙               | Resets                                 | <b>8</b> > |
|                                               |                     | Estimated time: 5 minutes 00:00:00      | Gateway Reset                          | 2          |
|                                               |                     |                                         | Clear THC DTCs                         | 8 X        |
|                                               | 0%                  |                                         | 0                                      |            |
| Vehicle Log Upload to Cloud                   | 5 ×                 |                                         |                                        |            |
| Select Directory: C:\Users\techstream2\Docume | ents\Tesla\Logs 🛛 💋 |                                         | Hardware Configuration                 | 8 >        |
|                                               |                     | Thermal Syste Fluid Drain a Coolant Air | Gateway Hardware Id:                   |            |
|                                               | 0% 🚺                | Thermal Controller 🛛 🗗 🗙                | Battery Management System Hardware Id: |            |
| Alert List                                    | 8 ×                 | Powertrain Pump: %                      | Charger Hardware Id:                   |            |
| Currently Active Alerts                       | Potential Causes    | Battery Pump 1 (left): %                |                                        |            |
| Alerts                                        | Fir                 | Battery Pump 2 (right): %               | DC/DC Hardware Id:                     |            |
| < <u> </u>                                    | Þ                   | Radiator Fan: %                         | Drive Inverter Hardware Id:            |            |
| Alert History Load Alert Lo                   | g Historic Causes   | Battery Heater Active:                  | Pedal Monitor Hardware Id:             |            |
| Alerts                                        | Start               | battery Crimer Active:                  | Thermal Controller Hardware Id-        |            |
| <                                             |                     | Cabin Evaporate Mag. Valve:             |                                        |            |
| Weining .                                     | (m)                 |                                         |                                        |            |

## 3. Gateway Cloner

| ne news respective of             | underorient treb |                     |
|-----------------------------------|------------------|---------------------|
| ateway Cloner                     |                  | 8                   |
| Gateway Backup                    | Gateway Restore  | 🛛 🗙 Gateway Disable |
| 🗍 Ignor <mark>e l</mark> og files |                  |                     |
|                                   |                  |                     |
|                                   |                  |                     |
|                                   |                  |                     |
|                                   |                  |                     |
|                                   |                  |                     |
|                                   |                  |                     |
|                                   |                  |                     |
|                                   |                  |                     |
|                                   |                  |                     |
|                                   |                  |                     |
|                                   |                  |                     |
|                                   |                  |                     |
| rogress:                          |                  | 0%                  |

## 4. Minimum

| rt List                       |              |       |                        |
|-------------------------------|--------------|-------|------------------------|
| urrently Active Alerts        |              |       | Potential Causes       |
| Alerts                        |              | First | t Seen                 |
|                               |              |       |                        |
| Jert History                  | Load Alert L | g     | Historic Causes        |
| <b>Jert History</b><br>Alerts | Load Alert L | og C  | Historic Causes<br>End |
| <b>Jert History</b><br>Alerts | Load Alert L | vg () | Historic Causes<br>End |

# 9. Monitor Check Box

### **Description:**

This function is used to disable some communication functions within the vehicle in order to perform some of the heavier CPU performance utilities of the software (i.e. Coolant Air Purge, Fluid Drain and Fill). This shouldn't normally be used, but if you are experiencing erratic performance, this box can be unchecked.

| Alert History     Load Alert Log     Alerts | Historic Causes<br>Start | Battery Hailp 2 (nging).<br>Radiator Fan:<br>Battery Heater Active:<br>Battery Chiller Active:<br>Cabin Evaporate Mag. Valve: | % | Drive Inverter Hardware Id:<br>Pedal Monitor Hardware Id:<br>Thermal Controller Hardware Id: |
|---------------------------------------------|--------------------------|----------------------------------------------------------------------------------------------------|---|----------------------------------------------------------------------------------------------|
| Monitoring VIN: 2T3YL4                      |                          |                                                                                                    |   |                                                                                              |

# **10. Modem Connection Test**

### **Description:**

Simple test to ensure the GSM modem can connect to the Log Upload Server.

1. Click on "Views" >>" Modem Connection Status".

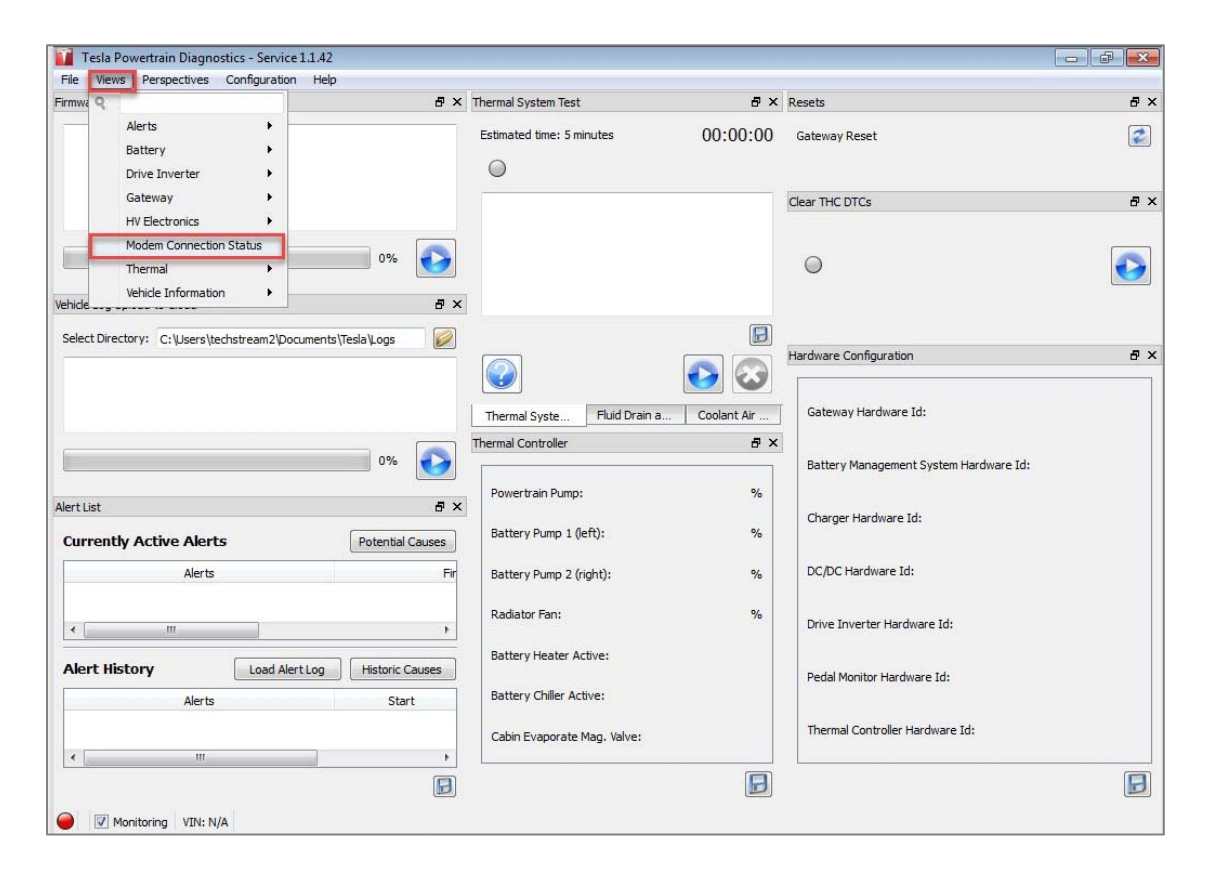

2. If the Modem Connection Status is yellow, click on the refresh button.

|                                        | addit thep               |                                 |     |                         | mourned   | NAME OF A DESCRIPTION OF A DESCRIPTION OF A DESCRIPTION OF A DESCRIPTION OF A DESCRIPTION OF A DESCRIPTION OF A | 1100000                            |
|----------------------------------------|--------------------------|---------------------------------|-----|-------------------------|-----------|----------------------------------------------------------------------------------------------------|------------------------------------|
| Firmware Download to Vehicle           | ₽×                       | Thermal System Test             | ₽×  | Resets                  | ₽×        | Modem Connection Status                                                                                         | 8×                                 |
|                                        |                          | Estimated time: 5 minutes 00:00 | :00 | Gateway Reset           |           | Green light indicates a fully funct<br>Yellow light indicates connection<br>necessarily a vehicle fault.        | tional connection.<br>failure, not |
|                                        |                          |                                 |     | Clear THC DTCs          | đ×        | Modem Connection Status:                                                                                        | <b>U</b>                           |
|                                        | 0%                       |                                 |     | Θ                       |           |                                                                                                    |                                    |
| Vehicle Log Upload to Cloud            | ā ×                      |                                 |     |                         |           |                                                                                                    |                                    |
| Select Directory: \Users\techstream2\D | ocuments\Tesla\Logs 💋    |                                 | B   | 11-1-0-6                |           |                                                                                                    |                                    |
|                                        |                          |                                 | 3   | Hardware Configuration  |           |                                                                                                    |                                    |
|                                        |                          | Thermal S Fluid Dr Coola        | in  | Gateway Hardware Id:    |           |                                                                                                    |                                    |
|                                        | 0%                       | Thermal Controller              | 8 × | Battery Management S    | ystem Har |                                                                                                    |                                    |
| Alert List                             | ā ×                      | Powertrain Pump:                | 0 % | Charger Hardware Id:    |           |                                                                                                    |                                    |
| Currently Active Alerts                | Potential Causes         | Battery Pump 1 (left):          | 0 % |                         |           |                                                                                                    |                                    |
| Alerts                                 |                          | Battery Pump 2 (right):         | 0 % | DC/DC Hardware Id:      |           |                                                                                                    |                                    |
|                                        |                          | Radiator Fan:                   | 0 % | Drive Inverter Hardwar  | e Id:     |                                                                                                    |                                    |
| (                                      | •                        | Battery Heater Active:          | 8   |                         |           |                                                                                                    |                                    |
| Alert History                          | lert Log Historic Causes | Battery Chiller Active:         |     | Pedal Monitor Hardware  | 2 10:     |                                                                                                    |                                    |
| Alerts                                 | Start                    | Cabin Evaporate Mag. Valve: 🥥   |     | Thermal Controller Hard | ware Id:  |                                                                                                    |                                    |
| * m                                    | - F                      | •                               | ٠   | < []                    | ۴         |                                                                                                    |                                    |
|                                        | 8                        |                                 | 8   |                         |           |                                                                                                    |                                    |

# 11. BMS\_w023 Reset Utility

### **Description:**

This function enables the technician to clear BMS\_w023, which can be falsely set by low auxiliary battery voltage.

1. Click on "Views" >> "Battery" >> Clear BMS-w023.

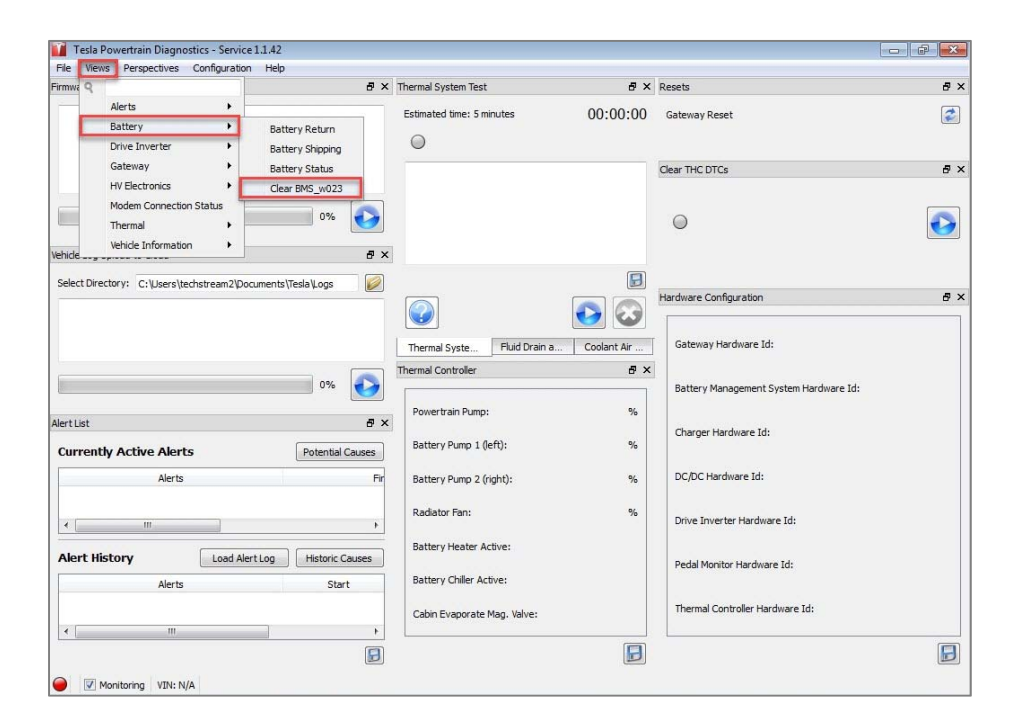

2. If the Alert State shows red, click the blue "Play" button.

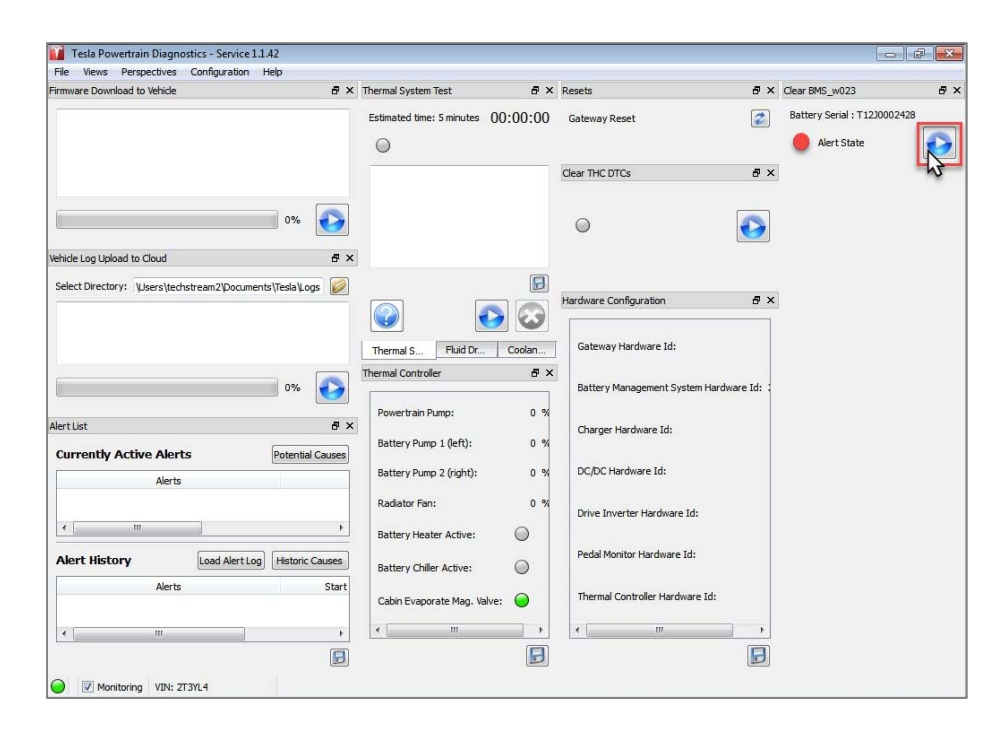

# **12. Clear THC DTCs**

## **Description:**

This function is used to clear DTCs from the Thermal Controller (THC).

- 1. On the right side of the "Default" Perspective there is a box labeled "Clear THC DTCs"
- 2. Click on the blue Play button.

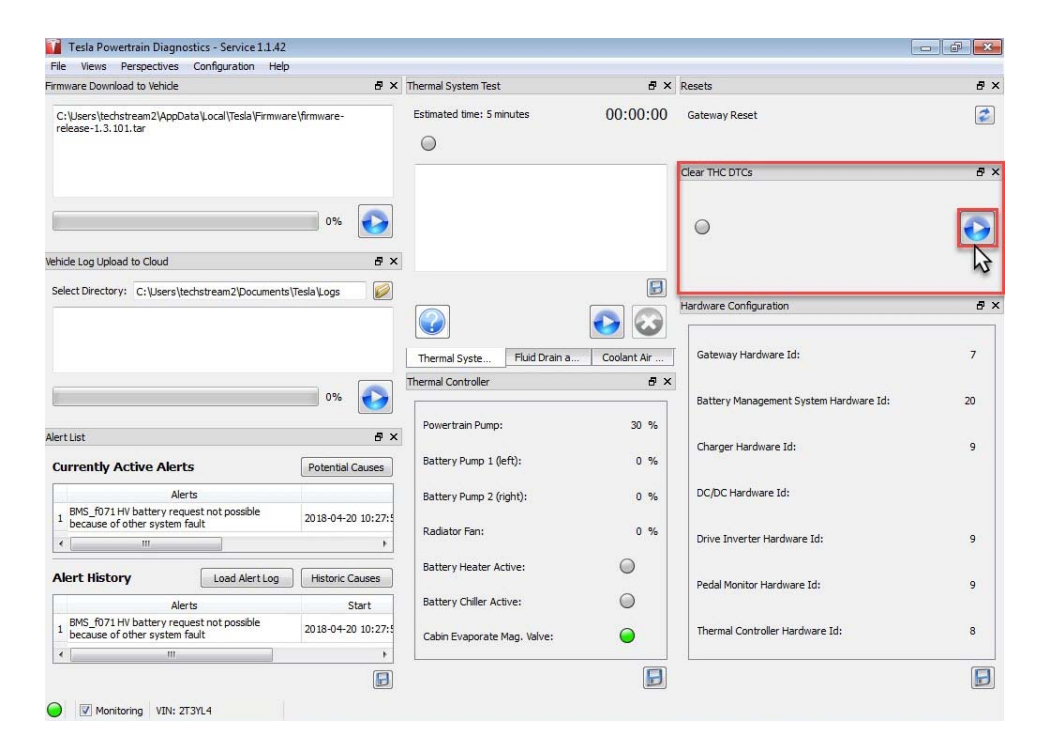

3. You will see the message "Command sent successfully" and the light change to green.

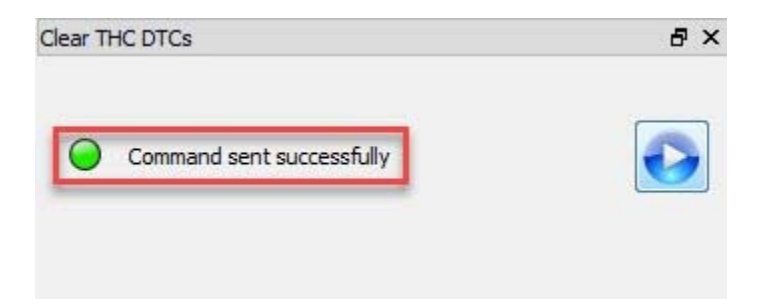

# 13. Vehicle Firmware Update

## **Description:**

For improved vehicle performance/efficiency or to correct an operation issue, it may be necessary to update the vehicle firmware (similar to Toyota Calibrations). There are two processes that will inform the user of a needed update.

NOTE: Please reference the related TSBs prior to beginning any software update for this vehicle.

**13.1** Using Techstream Software – This process is the same as other Toyota vehicles.

- a. Perform a Health Check.
- b. Electric Propulsion Control System Check the Update column for "Yes" flag.
- c. Clicking "Yes" will launch TIS, automatically searching for the calibration, and display the link for the TSB.
- d. Opening the TSB will give instructions on connecting the RAV4 EV Diagnostic Tool (please see below for instructions using this tool).
- **13.2** Using the Tesla Powertrain Diagnostics RAV4 Service software.
  - a. Connect Vehicle Communication SST (see Diagnostic Cable Kit section for instructions).
  - b. Launch the Tesla Powertrain Diagnostics RAV4 Service Software (see Launching Software section for instructions).
  - c. Software will attempt to update. If no firmware is currently installed on the PC, the Firmware Download to Vehicle box will be empty. Refer to section **13.3** to download the firmware from TIS.
  - d. If OK, a pop-up window will notify the user of a vehicle firmware update. Clicking "Yes" will switch to the Firmware Download tab.
    i. If the update is to be performed later, select No and select the Firmware Download tab when needed. (See Change Perspective section for instructions)
    ii. The firmware file will be displayed in the window. Press the blue Play button.
  - e. Cycle the ignition On (Ready OFF).
  - f. A message will appear when firmware update is complete (can take up to 15 minutes).

**13.3** Download firmware from TIS.

 a. If the Firmware Download to Vehicle box is empty in the Tesla Powertrain Diagnostic Software, download the .tar file from TIS. Location – TIS >> Diagnostics >> Scantool >> Software Downloads.

| mware Download to Vehicle 🛛 🗗 🗙                                                                                                    | Thermal System Test 🗗 🛪                                                                                                    | Resets                                                                                                    | 8 x |
|----------------------------------------------------------------------------------------------------|----------------------------------------------------------------------------------------------------|----------------------------------------------------------------------------------------------------|-----|
|                                                                                                    | Estimated time: 5 minutes 00:00:00                                                                                                    | Gateway Reset                                                                                                    | 2   |
|                                                                                                    |                                                                                                    | Clear THC DTCs                                                                                                    | 8 : |
| 0%                                                                                                    | Download to vehicle<br>box is empty                                                                                                    | Θ                                                                                                    | O   |
|                                                                                                    |                                                                                                    |                                                                                                    |     |
| Here you will find quick access to various software downloads required for<br>diagnostics.<br>Note: Administrator level rights are required to complete the installs.<br>Techtream V13.10.019 Software Update<br>You should only use this update if you already have Techstream software<br>installed. If installing Techtream for the first time, use the Techstream Full<br>Software Installer located below.<br>Techstream V13.10.019 Full Software Installer<br>Use this Techtream installer to install and/or update Techstream software.<br>RAV4 EV 1.1.42 Diagnostic Software<br>Use this software for diagnostics and vehicle firmware updates for the RAV4 I<br>yowertain system.<br>• RAV4 EV Diagnostic Software User Manual > Updated: 06/08/2018<br>• RAV4 EV Firmware.<br>NOTICE: In order to maintain VI functionality of the RAV4 EV diagnostic soft<br>you must download and install to patch below. This process only needs to b<br>done one time.<br>• Patch Installation Instructiot<br>• RAV4 EV Patch Download (TEEs) | Interactive tutorials are now available for Techs<br>the links below to view the latest tutorials.<br>TIS techstream New Users Demo<br>Just getting started using Techstream? Start he<br>Customize Datalist Tutorial<br>Lost in a sea of parameters? Try a customized d<br>learn more.<br>TIS Keyword Search Tutorial<br>Find TIS information fast using new keyword se<br>above to learn more.<br>Event to learn more.<br>Error Reporting Best Practices<br>There are some easy tips for reporting errors co<br>more information.<br>Want Paster Data?<br>Click the link above to learn how to manage a d<br>Stored Data<br>Click the link above to learn how to view stored<br>Techstream User Account<br>Do you have a user account? Click the link above<br>After logging in, click the "Help" link on the hom<br>"Accessibility Requirements". | tream software features. Click on<br>rel<br>lata list. Click the link above to<br>arch capability. Click the link<br>saved Data. Click the link above to<br>rrectly. Click the link above for<br>atalist.<br>data.<br>e to learn more.<br>to learn more at Dealer Daily.<br>lepage and search for |     |
|                                                                                                    | Legacy Diagnostic Tester Information                                                                                                    |                                                                                                    |     |

 b. Save file to the below location for Tesla Powertrain Diagnostic Software to locate-C:/Users/Your Computer Name/AppData/Local/Tesla/Firmware (you may need IS support to get Admin rights to download)

|                    | - 10 - 10 - NI - 11                |                    |             |          |         | 0 |
|--------------------|------------------------------------|--------------------|-------------|----------|---------|---|
| Organize 👻 Include | in library  Share with  New folder |                    |             |          | 8== 🔻 🛄 | e |
| 🔆 Favorites        | Name Name                          | Date modified      | Туре        | Size     |         |   |
| 〕 Downloads        | \mu .Teslatemp                     | 4/20/2018 10:36 AM | File folder |          |         |   |
| 🔛 Recent Places    | 🌗 Airbag                           | 4/2/2018 4:26 PM   | File folder |          |         |   |
| 🧮 Desktop          | DCDC                               | 4/2/2018 4:26 PM   | File folder |          |         |   |
|                    | \mu DI                             | 4/2/2018 4:26 PM   | File folder |          |         |   |
| 词 Libraries        | firmware-release-1.3.101.tar       | 4/20/2018 9:20 AM  | TAR File    | 1,810 KB |         |   |
| Documents          |                                    |                    |             |          |         |   |
| J Music            |                                    |                    |             |          |         |   |
| E Pictures         |                                    |                    |             |          |         |   |
| Videos             |                                    |                    |             |          |         |   |

c. Shutdown and restart the Tesla software. Once Tesla Diagnostic Software finds the .tar file, Firmware Download to Vehicle box will have some text.

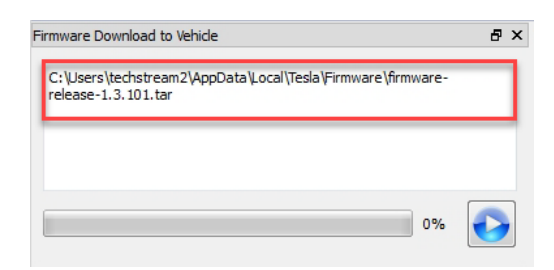

# **14. Pulling Alerts**

### **Description:**

The Tesla Powertrain Diagnostics RAV4 – Service software will allow you to view alerts. On the lower left side of the "Default" perspective you will see two boxes. The boxes are labeled "Currently Active Alerts" and "Alert History". Any current alerts will be shown in the upper box.

| irmware Download to Vehicle                                                                                                    | ₽ × Thermal System Test     | 8×          | Resets                                 | 8 :        |
|----------------------------------------------------------------------------------------------------|-----------------------------|-------------|----------------------------------------|------------|
| $\label{eq:linear} C: Users \end{tabular} C: Users \end{tabular} in \end{tabular} C: Users \end{tabular} in \end{tabular} C: Users \end{tabular} in \end{tabular} in \end{tabular} C: Users \end{tabular} in \end{tabular} in \end$ | Estimated time: 5 minutes   | 00:00:00    | Gateway Reset                          | 2          |
|                                                                                                    |                             |             | Clear THC DTCs                         | <b>8</b> 3 |
| 0%                                                                                                    |                             |             | •                                      | $\bigcirc$ |
| ehide Log Upload to Cloud                                                                                                    | ₽×                          |             |                                        |            |
| Select Directory: C: \Users\techstream2\Documents\Tesla\Logs                                                                                                    |                             |             | Hardware Configuration                 | 8:         |
|                                                                                                    | Thermal Syste Fluid Drain a | Coolant Air | Gateway Hardware Id:                   | 7          |
| 0%                                                                                                    | Thermal Controller          | ē ×         | Battery Management System Hardware Id: | 20         |
| lert List                                                                                                    | Powertrain Pump:            | 30 %        | Channes Handware Tdi                   |            |
| Currently Active Alerts Potential Cau                                                                                                    | ses Battery Pump 1 (left):  | 0 %         | Charger hardware 10.                   | ,          |
| Alerts<br>, BMS_f071 HV battery request not possible                                                                                                    | Battery Pump 2 (right):     | 0 %         | DC/DC Hardware Id:                     |            |
| because of other system fault                                                                                                    | Radiator Fan:               | 0 %         | Drive Inverter Hardware Id:            | 9          |
| Alert History Load Alert Log Historic Caus                                                                                                    | Battery Heater Active:      | $\odot$     |                                        |            |
| Alerts Star                                                                                                    | Battery Chiller Active:     | $\bigcirc$  | Pedal Monitor Hardware 10:             | g          |
| 1         BMS_f071 HV battery request not possible<br>because of other system fault         2018-04-20 10                                                                                                    | Cabin Evaporate Mag. Valve: | $\bigcirc$  | Thermal Controller Hardware Id:        | 8          |
|                                                                                                    |                             |             | L.                                     | (8)        |

Historical alerts can also be pulled from the "Alert History" box. Click on the "Load Alert Log" button. A Text box will pop-up asking for Start and End Time. Enter the Start Time and End Time from the drop-down calendars, then click Start.

| Alert List                                                                             | ₽×                 |                  |                                           |
|----------------------------------------------------------------------------------------|--------------------|------------------|-------------------------------------------|
| Currently Active Alerts                                                                | Potential Causes   |                  |                                           |
| Alerts                                                                                 |                    |                  |                                           |
| <sup>1</sup> BMS_f071 HV battery request not possible<br>because of other system fault | 2018-04-20 10:27:5 | G                |                                           |
| •                                                                                      | •                  | Load Car Logs    | ×                                         |
| Alert History Load Alert Log                                                           | Historic Causes    | Start Time       | End Time                                  |
| Alerts                                                                                 | Start              | 19/2018 14:55:36 | <ul> <li>▼ 04/20/2018 14:55:36</li> </ul> |
| 1 BMS_f071 HV battery request not possible<br>because of other system fault            | 2018-04-20 10:27:5 |                  | Start Stop                                |
| •                                                                                      | +                  |                  |                                           |
|                                                                                        |                    |                  |                                           |
| Monitoring VIN: 2T3YL4                                                                 |                    |                  | Close                                     |

Once the Alert Log is loaded, you will see the below pop-up message. If there are any historic alerts, they will now appear in the "Alert History" box.

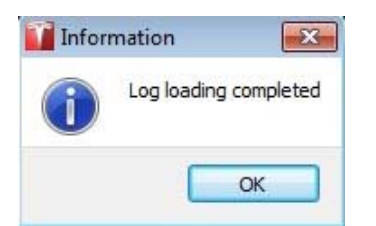

# **15. Log File Upload**

## **Description:**

The Log File Upload function will be used per the request of the agent when calling to open a TAS Case. This information will be used by engineers to further diagnose issues on the vehicle.

1. Locate the Wireless (WIFI) on/off switch under the cover on the left side of the Techstream unit and turn it off.

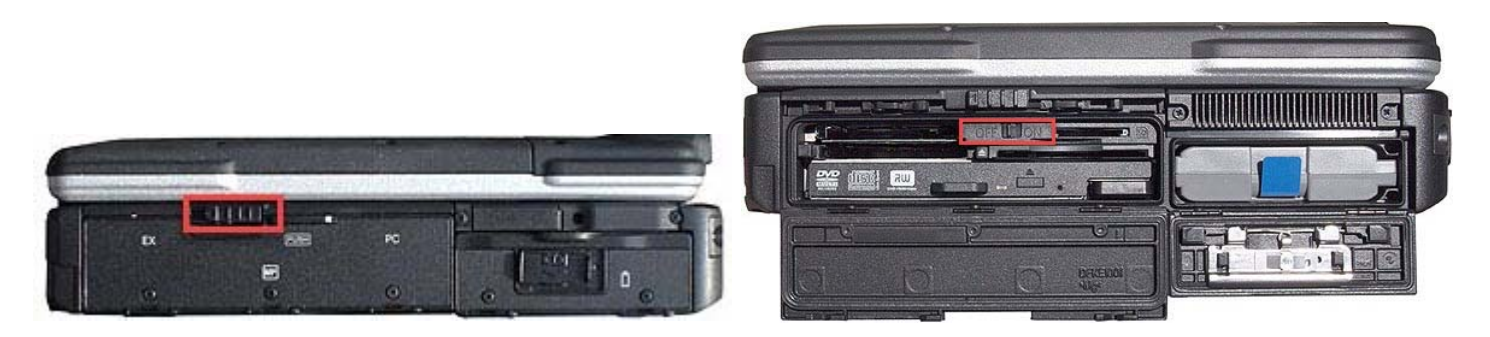

2. Locate the "Vehicle Log Upload to Cloud" box in the center of the left side in the "Default" perspective.

| File Views Perspectives Configuration Help                                                                                                    |                                         |                                          |            |
|----------------------------------------------------------------------------------------------------|-----------------------------------------|------------------------------------------|------------|
| Firmware Download to Vehicle                                                                                                    | < Thermal System Test                   | F ×     Resets                           | ₽×         |
| $\label{eq:c:lusersliechstream2} C:\label{eq:calles} C:\label{eq:calles} C:eq:$ | Estimated time: 5 minutes 00:00:        | 00 Gateway Reset                         |            |
|                                                                                                    |                                         | Clear THC DTCs                           | ₽×         |
| 0%                                                                                                    |                                         | 0                                        | $\bigcirc$ |
| Vehicle Log Upload to Cloud 문 2                                                                                                    | <                                       |                                          |            |
| Select Directory: C:\Users\techstream2\Documents\Tesla\Logs                                                                                                    |                                         | Hardware Configuration                   | e ×        |
|                                                                                                    | Thermal Syste Fluid Drain a Coolant Air | Gateway Hardware Id:                     | 7          |
| 0%                                                                                                    | Thermal Controller d                    | Battery Management System Hardware Id:   | 20         |
| AlertList 67 3                                                                                                    | Powertrain Pump: 30 °                   | % Charger Hardware Id:                   | 9          |
| Currently Active Alerts Potential Causes                                                                                                    | Battery Pump 1 (left): 30 °             | 6                                        |            |
| Alerts Fir                                                                                                    | Battery Pump 2 (right): 30              | 6 DC/DC Hardware Id:                     | 255        |
| ۲                                                                                                    | Radiator Fan: 0 9                       | <sup>6</sup> Drive Inverter Hardware Id: | 9          |
| Alert History Load Alert Log Historic Causes                                                                                                    | Battery Heater Active:                  | Pedal Monitor Hardware Id:               | q          |
| Alerts Start                                                                                                    | Battery Chiller Active:                 |                                          |            |
|                                                                                                    | Cabin Evaporate Mag. Valve:             | Thermal Controller Hardware Id:          | 8          |
|                                                                                                    | [                                       | 3                                        |            |

3. Confirm that the folder path is C:\Users\*User Name*\Documents\Tesla\Logs.

| ehicle Log Upload | to Cloud                                      | ð× |
|-------------------|-----------------------------------------------|----|
| Select Directory: | C: \Users \techstream2\Documents \Tesla \Logs |    |
|                   |                                               |    |
|                   |                                               |    |
|                   |                                               |    |
|                   |                                               |    |

4. If that is not the current location, select the "Folder" icon, located in the top right hand side of the box.

| ehicle Log Upload | to Cloud                                  | 8 | × |
|-------------------|-------------------------------------------|---|---|
| Select Directory: | C:\Users\techstream2\Documents\Tesla\Logs | F |   |
|                   |                                           |   | Ì |
|                   | 097                                       |   | 1 |

5. Use the pop-up box to choose the correct log directory, and then click "Select Folder".

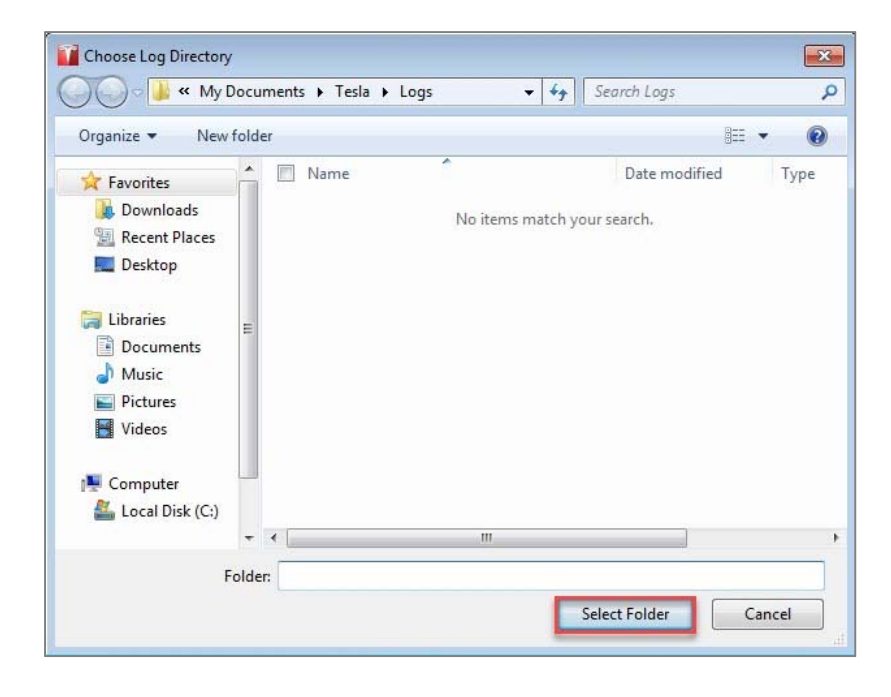

6. Click on the blue Play button to start the download.

| ehicle Log Upload | to Cloud                                  | 8× |
|-------------------|-------------------------------------------|----|
| Select Directory: | C:\Users\techstream2\Documents\Tesla\Logs | 0  |
|                   |                                           |    |
|                   | 00/                                       |    |

7. When the below pop-up message appears, click on "Pull Tesla Format Log".

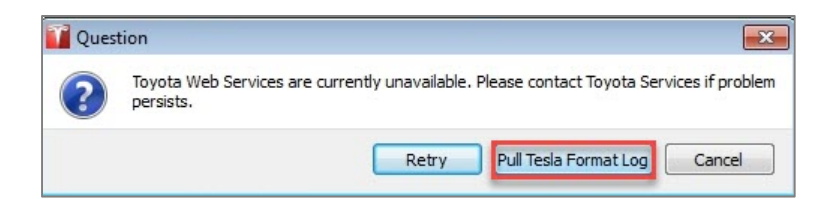

8. When the Log Upload Form appears, fill in all fields and click "Submit".

| Name:       | XXXXXXXX |   |
|-------------|----------|---|
| Dealership: | XXXXXXXX |   |
| TAS Case #: | XXXXXXXX | ] |
| Comment:    |          |   |
|             |          |   |

9. Since the Wireless is turned off, you should see the following Error message. Click "OK".

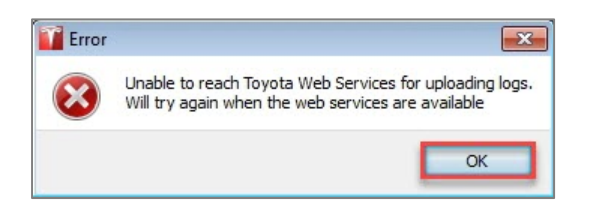

10. Locate the folder "Logs" at C:\Users\User Name\My Documents\Tesla\Logs. In that folder, locate the file with the VIN of the vehicle you are working on that ends with .tgz. You can also do a search in Windows Explorer using the VIN as a keyword and locate the file that ends in .tgz. Email this file to TAS@toyota.com.

| rganize 🔻 🛛 Include i                                 | n library 🔻 Share with 👻 New folder       |                    |               |          | 8== • | ( |
|-------------------------------------------------------|-------------------------------------------|--------------------|---------------|----------|-------|---|
| Favorites                                             | 🔲 Name                                    | Date modified      | Туре          | Size     |       |   |
| Downloads                                             | 2T3YL4DV6CW001385-2018-04-23-15-09-47.tgz | 4/23/2018 3:12 PM  | TGZ File      | 4,474 KB |       |   |
| Recent Places                                         | YC001385180419Operations.log              | 4/19/2018 4:15 PM  | Text Document | 1 KB     |       |   |
| Desktop                                               | YC001385180420Operations.log              | 4/20/2018 10:36 AM | Text Document | 1 KB     |       |   |
| Libraries<br>Documents<br>Music<br>Pictures<br>Videos |                                           |                    |               |          |       |   |

# 16. Battery Ship Screen

## **Description:**

Whenever a battery needs to be shipped, you will need to send certain information to TAS.

1. Click on "Views" >> "Battery" >> "Battery Shipping.

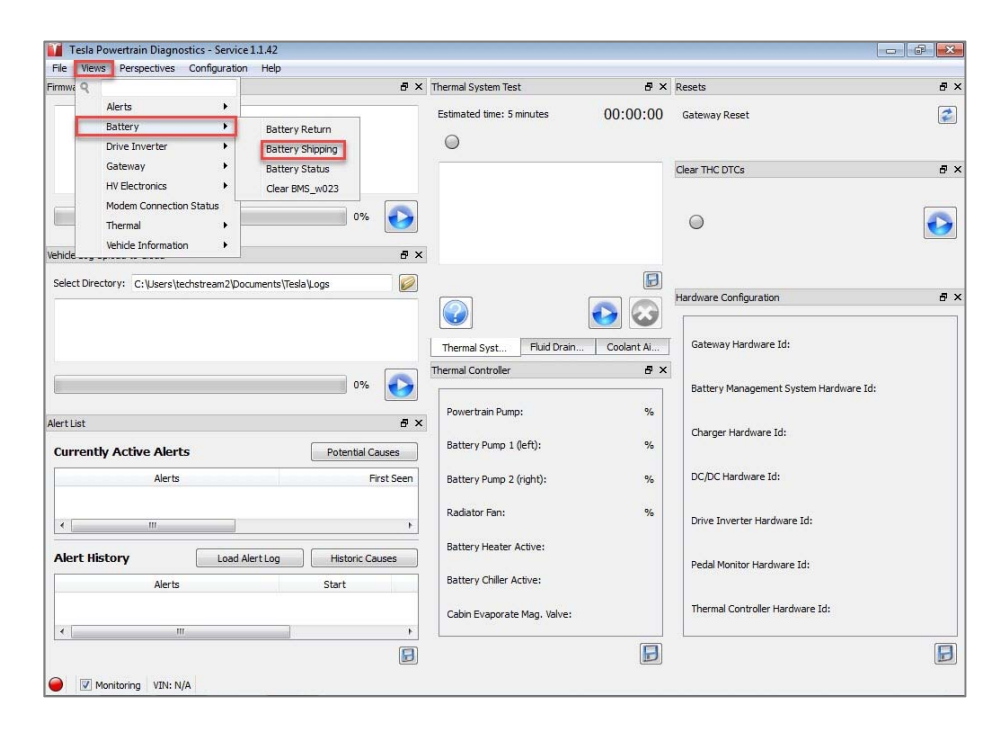

2. When the pop-up below appears, make sure you can see the VIN and green light in the lower left corner. Take a screenshot or digital picture of the screen and send it to TAS@toyota.com.

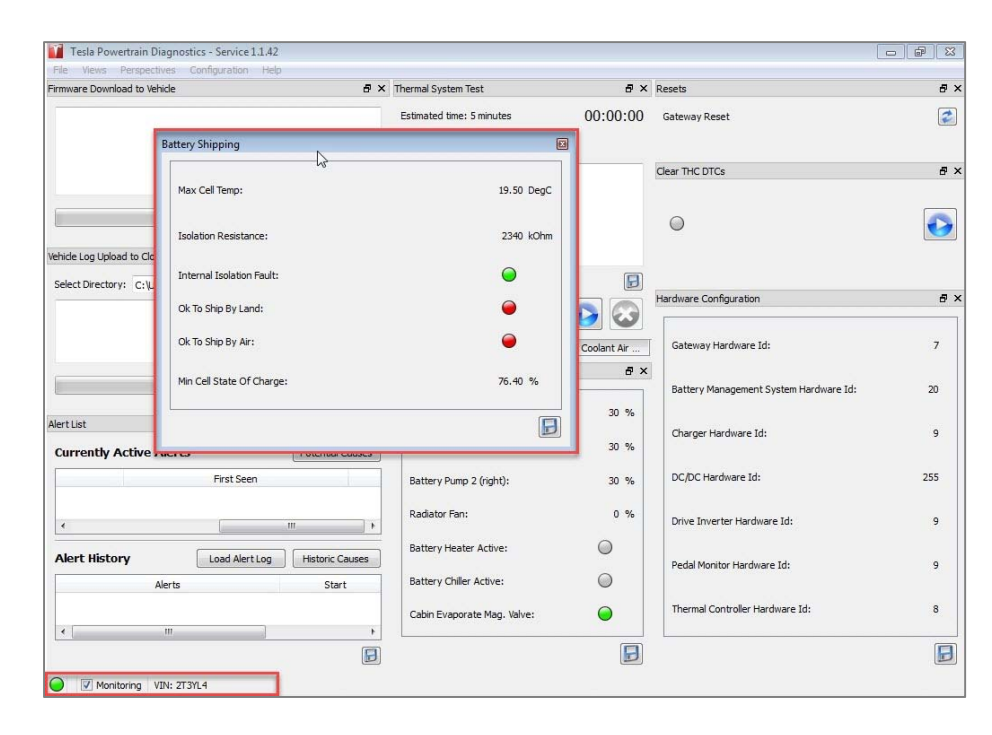

# **17. Acronym Finder**

### **Description:**

This function is used to decipher the RAV4 EV specific acronyms. Review the entire list of acronyms or input one in the search box to jump right to it.

- 1. Click on "Help".
- 2. Click on "Acronyms"

| File Views Perspectives Config       | uration Help                  |                                         |                                        |            |
|--------------------------------------|-------------------------------|-----------------------------------------|----------------------------------------|------------|
| Firmware Download to Vehicle         | 😽 Firmware Update             | rmal System Test 🗗 🕹                    | Resets                                 | 8,         |
|                                      | Software Update               | timated time: 5 minutes 00:00:00        | Gateway Reset                          | 2          |
|                                      | Acronyms                      |                                         |                                        |            |
|                                      | A Product Registration        |                                         | Clear THC DTCs                         | 8:         |
|                                      | About                         |                                         |                                        |            |
|                                      | 0%                            |                                         | 0                                      | $\bigcirc$ |
| lehide Log Upload to Cloud           | 8 ×                           | 5                                       |                                        |            |
| Select Directory: C:\Users\techstrea | am2\Documents\Tesla\Logs      |                                         | Hardware Configuration                 | P :        |
|                                      |                               |                                         |                                        |            |
|                                      |                               | Thermal Syste Fluid Drain a Coolant Air | Gateway Hardware Id:                   |            |
|                                      | 0%                            | Thermal Controller &                    | Battery Management System Hardware Id: |            |
| Nart Liet                            |                               | Powertrain Pump: %                      |                                        |            |
| Currently Active Alerts              | Potential Causes              | Battery Pump 1 (left): %                | Charger Hardware Id:                   |            |
| Alerts                               | Fir                           | Battery Pump 2 (right): %               | DC/DC Hardware Id:                     |            |
|                                      |                               | Radiator Fan: %                         |                                        |            |
| <                                    | •                             | Battery Heater Active:                  | Drive priverter Hardware to:           |            |
| Alert History                        | oad Alert Log Historic Causes |                                         | Pedal Monitor Hardware Id:             |            |
|                                      | Start                         | Battery Chiller Active:                 |                                        |            |
| Alerts                               |                               |                                         | Thermal Controller Hardware Id:        |            |
| Alerts                               |                               | Cabin Evaporate Mag. Valve:             |                                        |            |

| ear | ch:     |                                           |   |
|-----|---------|-------------------------------------------|---|
|     | Acronym | Term                                      | * |
| 1   | BMS     | Battery Management System                 |   |
| 2   | UDS     | Unified Diagnostic Services               |   |
| 3   | TVSH    | Temperature Voltage Sense Harness         |   |
| 4   | TPD     | Tesla Powertrain Diagnostics              |   |
| 5   | тнс     | Thermal Controller                        |   |
| 6   | soc     | State of Charge                           |   |
| 7   | SNA     | Signal Not Available                      |   |
| 8   | OBD     | On Board Diagnostics                      |   |
| 9   | N/A     | Not Applicable/Available                  |   |
| 10  | HVIL    | High Voltage Interlock                    | 1 |
| 11  | HV      | High Voltage                              |   |
| 12  | FC      | Fast Charge                               |   |
| 13  | ECU     | Electronic Control Unit                   |   |
| 14  | DTC     | Diagnostic Trouble Code                   |   |
| 15  | DI      | Drive Inverter                            |   |
| 16  | DCDC    | DC to DC Converter (HV DC voltage to 12V) |   |
| 17  | DC      | Direct Current                            |   |
| 18  | CHG     | Charger                                   |   |
| 19  | CAN     | Controller Area Network                   |   |
| 20  | VIN     | Vehicle Identification Number             | + |